Overview

IBM SPSS (Statistical Package for the Social Sciences) is a data management and analysis product produced by <u>IBM SPSS</u>, Inc. in Chicago, Illinois. Among its features are modules for statistical data analysis, including descriptive statistics such as plots, frequencies, charts, and lists, as well as sophisticated inferential and multivariate statistical procedures like analysis of variance (ANOVA), factor analysis, cluster analysis, and categorical data analysis. SPSS is particularly well-suited to survey research, though by no means is it limited to just this topic of exploration.

SPSS is a modular product. That is, it requires the Base System module to run, but you may wish to use other modules to carry out specific analyses not supported by the Base product. The current version is 20.0 Lehman College has a site license for a much earlier version which is serviceable and has all the features you might need to handle your data.

Many of the features we will use in this beginner session are intended to introduce you to some common sense data manipulation. These include:

Starting SPSS

Entering small sets of data directly into SPSS

Importing larger sets of data from Excel spreadsheets into SPSS

Using SPSS to create descriptions of your data (frequencies, descriptions, central tendency, variability, correlations)

# **Starting SPSS**

Click the Start button, Programs, the relevant software group, SPSS, and click on the SPSS icon.

The initial **SPSS** screen should appear, showing the *Data Editor* window, with the *Data View* window on top, and a tab at the foot of the screen giving access to the *Variable View* window. This is superimposed by a smaller window headed SPSS for Windows which you can temporarily discard by clicking on the **Cancel** button. You can switch between *Data View* and *Variable View* by clicking the appropriate tab.

| ELE YEM   | Lata Ireratam | Analyze Guaph | a Miller Ja  | (ndow <u>H</u> elp | -    | (        |             |         | . 181 %    | Maru Bar       |
|-----------|---------------|---------------|--------------|--------------------|------|----------|-------------|---------|------------|----------------|
| 에티러 미     | 2 m m m       | <b>社日</b> 前   | 備曲目          |                    | 424  |          |             |         |            | Internation of |
|           |               |               |              |                    | 10 1 |          | _           |         |            |                |
| 0         | er ver        | war           | NBL 1        | ABL                | 047  | W27      | YST         | war     |            |                |
| 1         |               |               |              |                    | S    | 8        |             | š       | 1000       | <u> </u>       |
| 2         |               |               | -            |                    |      |          | 2           |         |            | Tool bar       |
| 3         |               | 34 3          | 2            |                    | -    |          |             |         | 1.1        |                |
| -         |               |               | -            |                    | -    |          |             |         | -          |                |
| 8         |               | -             | -            |                    |      |          |             |         |            |                |
| 7         | -             | -             | -            |                    |      |          |             |         |            |                |
| B         |               |               |              |                    | -    |          | -           |         |            |                |
| 9         | 1             | 3             |              |                    |      |          | 2           | 10      |            |                |
| 10        |               |               | 1            |                    |      | 4        | -           | -       | -          |                |
| 11        |               |               | 1            |                    | 3    | - 1000 C | 13          | 13      |            | Data Ecuto     |
| 12        |               | 31 2          | 2            |                    |      |          | 2 · · · · · | 2       | ···· 0     |                |
| 19        |               |               |              |                    |      |          |             |         |            |                |
| 14        |               | -             |              | -                  |      |          | <u></u>     | <u></u> | 100        |                |
| 15        |               |               |              |                    |      |          | 2           |         | 1          |                |
| 17        |               |               |              |                    |      |          |             |         | 1000       |                |
| 18        | -             | -             |              |                    |      |          |             |         | 1.1        |                |
| 18        |               |               |              |                    | 1    |          |             |         | -          |                |
| Date Visi | Working Wow   | 1             |              | 4                  | 1 2  |          | 0.000000    | 20.2    | <u> </u>   |                |
| 1.5       | 12/28 X       | 6F66 Proces   | eor la readu | 120                |      | 842      | 2.0         | 0.0     | 0030303000 |                |

# Getting help

You can obtain help on SPSS at any time during your SPSS session. Features such as being able to search for specific topics are included. To access the online help system, click on the **Help** menu and **Topics** to display the following window:

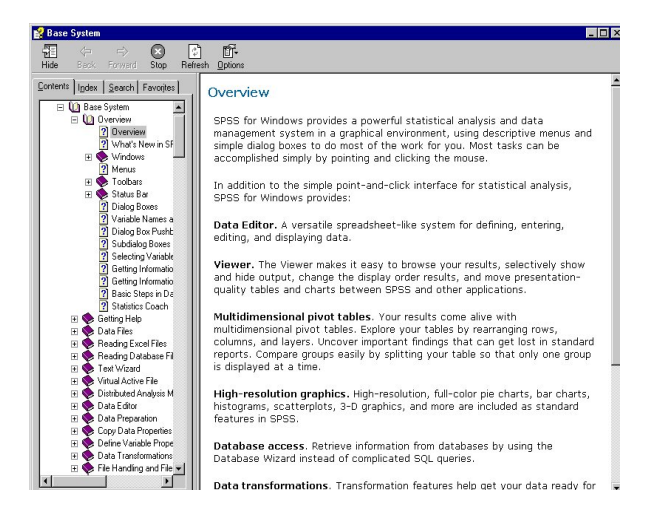

The *Contents* panel contains a list of broad topics, represented by icons of books. Double-clicking on any book will expand the contents. Selecting any one of these topics by double-clicking will provide you with the information in that topic.

If you know exactly what you want, or you wish to refer to a statistical term or a specific piece of jargon, you may prefer to use the *Index* tab. An alphabetic list of terms and topics will appear, and you can enter a term to search for. If too many similar topics are shown, use the vertical scroll bar to view the rest of the list, and double-click the topic you want.

Use **Search** to locate a **Help** topic. Within the **Search** box, enter a keyword that you would like to find help on. All **Help** topics that contain the keyword will be displayed, not just topics that begin with that word (as in the **Index**).

Opening/Importing files from Excel and opening existing SPSS files

### Data organization and the Data Editor

# **Opening a data file**

The first task will be to retrieve a simple data file to see how data is organized within SPSS. To do this using the menu:

• From the **File** menu, select **Open**, then select the **Data** from the resulting sub-menu.

The following dialog box will appear:

In the dialog box pictured opposite, you select the file from the list of files. You can select different drives and directories by clicking the drop-down arrow next to the *Look in* box.

You can retrieve files created by software packages such as Excel by selecting one of the file types from the pull down list in the *Files of Type* box. This will be covered later in the course. The first file we are going to use is called **sample.xls** 

| Windows     Image: Construction of the sector of the sector | sps<br>Layout References Mailings Review \<br>v12 v A* A* Aa + ♥ E + E + E<br>U * abs x, x* A + ♥ E = E = E<br>Font G = E                                                                                                    | s-intro-manual [Compatib<br>Yiew Add-Ins Endf<br>京▼│講 課│2↓│ ¶<br>■│\$≡▼│金▼ 田 ▼<br>Paragraph R | lity Mode] - Microsoft Word<br>Note X4<br>AaBbCcD AaBbCcL<br>11 Caption Emphasis | AaB AaBb Aal   | Bbi AaBbC<br>Bbi AaBbC<br>TH4<br>TH4<br>TH4<br>TH4<br>The Styles T<br>Editing |
|----------------------------------------------------------------------------------------------------|----------------------------------------------------------------------------------------------------|-----------------------------------------------------------------------------------------------|----------------------------------------------------------------------------------|----------------|-------------------------------------------------------------------------------|
| Clipboard                                                                                                    | Font       G       F         Font       G       F         Untitled2 [DataSet1] - IBM SPSS Statistics Data E       E         Elle       Edit       View       Data         Open       Data       Transform       Analyze         New       Open Database       New       Open Database       New         Open Database       Save       Ctrl+F4       Save       Save All Data         Save All Data       Export to Database       Mark File Read Only       Rename Dataset       Display Data File Information       New         Stop Processor       Ctrl+Period       Switch Server       Repository       New         Print.       Ctrl+P       Recently Used Data       Recently Used Data       Recently Used Data         Exit       Exit       Exit       Exit       Exit       Exit         Carly Data File Is       Necently Used Data       Recently Used Data       Recently Used Data       Recently Used Data       Text         Exit       Exit       Exit       Exit       Exit       Exit       Exit       Exit       Exit       Exit       Exit       Exit       Exit       Exit       Exit       Exit       Exit       Exit       Exit       Exit       Exit< | aragraph G                                                                                    | ICaption Emphasis                                                                | THE THE Styles | B IPH F Styles Editing                                                        |
| Page: 7 of 50   Words: 10,008   🕉                                                                                                    |                                                                                                    |                                                                                               | 1000                                                                             |                |                                                                               |

• Select file, open, data which will bring you to this screen

| 🔟 💹 🦃 🕫 🚺 🗟 🖙 spss-intro-manual [Compatibility Mode] - Microsoft Word                                                                                                    | - 0 X                                                |
|----------------------------------------------------------------------------------------------------|------------------------------------------------------|
| File Home Insert Page Layout References Mailings Review View Add-Ins EndNote X4                                                                                                    | ۵ 3                                                  |
| ABbCcD       Garamond       12       A       A       一       一       日       12       A       A       一       一       日       12       A       A       ●       日       12       12       A       A       ●       日       12       12       A       A       ●       日       12       12       A       A       ●       ●       日       12       12       A       A       ●       ●       ●       A       ABbCCD       AaBbCCD       AaBbCCD       AaBbC       AaBbC </th <th>H4 Change<br/>Styles Kelet *<br/>Editing</th> | H4 Change<br>Styles Kelet *<br>Editing               |
|                                                                                                    |                                                      |
| File       Edit       View       Data       Transform       Analyze       Graphs       Utilities       Add-ons       Window       Help                                                                                                    |                                                      |
|                                                                                                    |                                                      |
| Visible: 0 of 0 Variables                                                                                                    |                                                      |
|                                                                                                    | ∧ ⊘                                                  |
| 1       Copen Data         2       Copen Data         4       CFPT_handout_Fhi         5       CFPT_handout_Fhi         6       Feliovshipleavefor/E0(11-14-12)         7       Cellovshipleavefor/E0(11-14-12)         8       Wy tobebook         9       Outlook Files         10       Scanned Documents         11       File name:         12       Files of type:         13       Files of type:         14       Minimize string widths based on observed values         16       Retrieve File From Repository         17       18                                                                                                    | A Find *<br>Change<br>Styles * Select *<br>E Editing |
|                                                                                                    |                                                      |
| Data View Variable View                                                                                                    |                                                      |
| Data IBM SPSS Statistics Processor is ready                                                                                                    |                                                      |
| Select file, open, data which will bring you to this screen The Data View window will contain the following data:                                                                                                    |                                                      |
|                                                                                                    |                                                      |
|                                                                                                    | a 100% ← + +                                         |

Since your files for this workshop are on a flash/thumb drive, pick the drive and type of file and click OPEN.

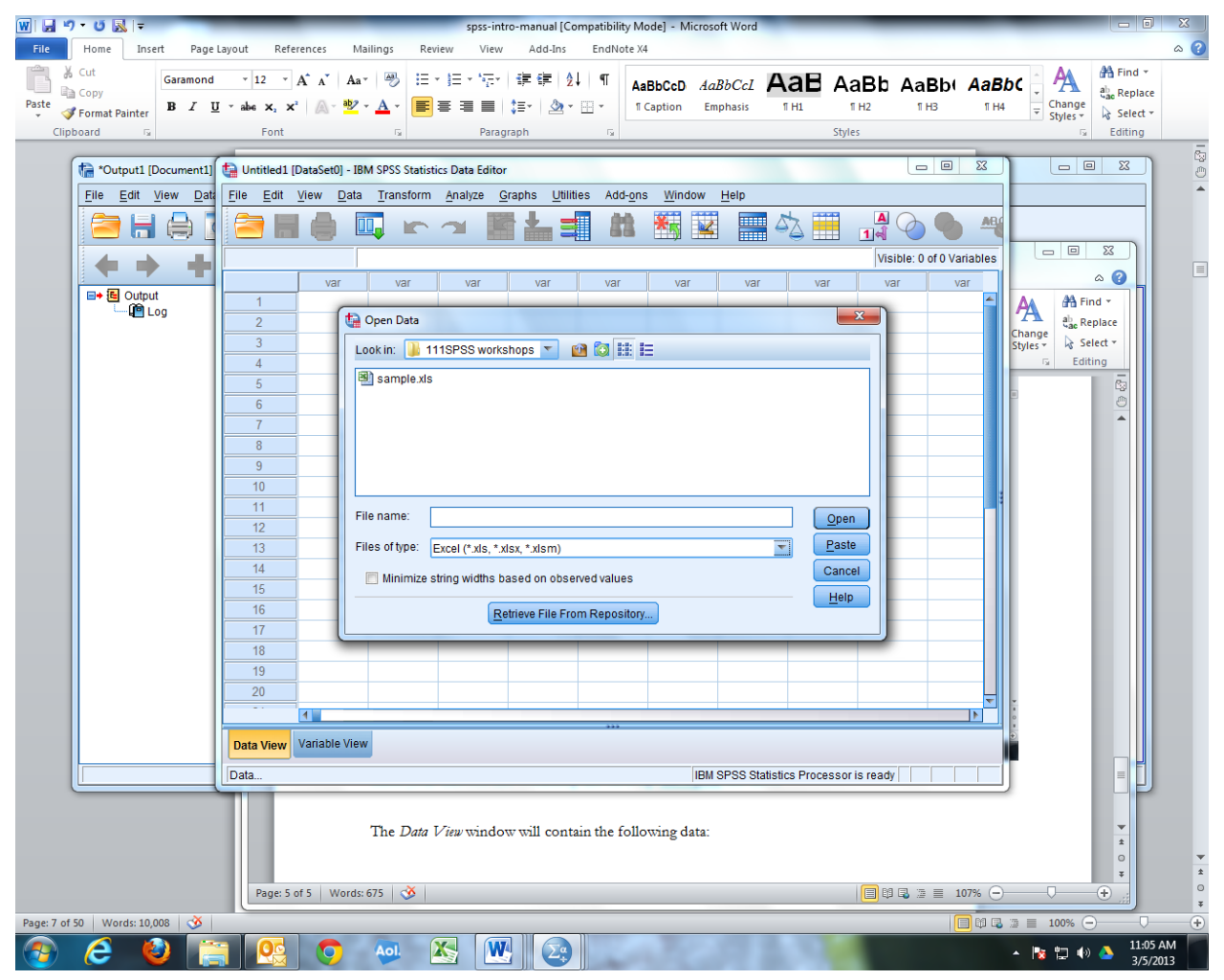

You will see the following asking you if you want to include column heads as variable names, say yes and OK

| W 🖬 🤊      | - 0 🛛  -                                                             | _                            | _                                                                       | spss-intro-manual [Compatibili                                               | ty Mode] - Microsoft Wor                   | d                            |                                         |                                                                                                    | 3    |
|------------|----------------------------------------------------------------------|------------------------------|-------------------------------------------------------------------------|------------------------------------------------------------------------------|--------------------------------------------|------------------------------|-----------------------------------------|----------------------------------------------------------------------------------------------------|------|
| File       | Home Insert Page I<br>Cut Garamond<br>Copy Format Painter<br>board G | v 12 v<br>v abe X, X<br>Font | rences Mailings Review<br>A^ A   Aa   🖗 !⊟ * }⊟<br>*   A * 💇 * A *<br>G | View Add-Ins EndNe<br>「「「」」」「「」」「「」」」「「」」<br>「「」」」」「」」」「」」」<br>Paragraph 「」」 | AaBbCcD AaBbCcD                            | AaBb<br>TH1 TH2<br>Styles    | AaBb( AaB)                              | ک<br>ک<br>ک<br>ک<br>Change<br>Styles<br>Styles<br>Styles<br>Styles<br>Change<br>Styles<br>Styles<br>Styles<br>Styles<br>Styles<br>Styles | -    |
| ſ          | ta *Output1 [Document1]                                              | *Untitled2                   | [DataSet1] - IBM SPSS Statistics [                                      | Data Editor                                                                  |                                            |                              |                                         |                                                                                                    |      |
|            | <u>File Edit View Data</u>                                           | <u>F</u> ile <u>E</u> dit    | <u>View Data Transform An</u>                                           | alyze <u>G</u> raphs <u>U</u> tilities Ad                                    | d- <u>o</u> ns <u>W</u> indow <u>H</u> elp |                              |                                         |                                                                                                    | 1    |
|            |                                                                      |                              | 🖨 🛄 🖛 🗠                                                                 | × 🖹 🏪 🗐 🛛                                                                    | 11 🏋 🖬                                     | - 42 🛄 🔒                     | 🛔 🕗 🌑 🤺                                 |                                                                                                    |      |
|            | + + +                                                                | 17 : level                   | 2                                                                       | Y                                                                            |                                            | Vi                           | sible: 8 of 8 Variables                 |                                                                                                    |      |
|            | 🖬 🖶 Output                                                           | 1                            | level 2 1                                                               | sex 1                                                                        | Ethnic                                     | math                         | mgrade                                  | A A Find r                                                                                                    |      |
|            | Log                                                                  | 2                            | 2 1                                                                     | 1                                                                            |                                            | 2                            | 8                                       |                                                                                                    |      |
|            |                                                                      | 3                            | 2 2                                                                     | 1                                                                            |                                            | 2                            | 9                                       | Change<br>Styles - Select -                                                                                                    |      |
|            |                                                                      | 4                            | 2 1                                                                     | 1                                                                            |                                            | 2                            | 8                                       | G Editing                                                                                                    |      |
|            |                                                                      | 5                            | 2 2                                                                     | 1                                                                            |                                            | 2                            | 5                                       | 5                                                                                                    |      |
|            |                                                                      | 6                            | 2 1                                                                     | 1                                                                            |                                            | 2                            | 9                                       |                                                                                                    |      |
|            |                                                                      | - /                          | 2 2                                                                     | 1                                                                            |                                            | 2                            | 9                                       |                                                                                                    |      |
|            |                                                                      | 9                            | 2 2                                                                     | 1                                                                            |                                            | 2                            | 7                                       |                                                                                                    |      |
|            |                                                                      | 10                           | 2 2                                                                     | 1                                                                            |                                            | 2                            | 6                                       |                                                                                                    |      |
|            |                                                                      | 11                           | 2 2                                                                     | 1                                                                            |                                            | 2                            | 9                                       |                                                                                                    |      |
|            |                                                                      | 12                           | 2 2                                                                     | 1                                                                            |                                            | 2                            | 8                                       |                                                                                                    |      |
|            |                                                                      | 13                           | 2 1                                                                     | 1                                                                            |                                            | 4                            | 9                                       |                                                                                                    |      |
|            |                                                                      | 14                           | 2 2                                                                     | 1                                                                            |                                            | 2                            | 8                                       |                                                                                                    |      |
|            |                                                                      | 15                           | 2 2                                                                     | 1                                                                            |                                            | 4                            |                                         |                                                                                                    |      |
|            |                                                                      | 10                           | 22                                                                      | 1                                                                            |                                            | 2                            | 9                                       |                                                                                                    |      |
|            |                                                                      | 18                           | 2 1                                                                     | 2                                                                            |                                            | 2                            | 8                                       |                                                                                                    |      |
|            |                                                                      | 19                           | 2 1                                                                     | 2                                                                            |                                            | 2                            | 10                                      |                                                                                                    |      |
|            |                                                                      | 20                           | 2 2                                                                     | 2                                                                            |                                            | 2                            | 8                                       |                                                                                                    |      |
|            |                                                                      |                              |                                                                         |                                                                              |                                            | _                            |                                         |                                                                                                    |      |
|            |                                                                      | Data View                    | Variable View                                                           |                                                                              |                                            |                              |                                         |                                                                                                    |      |
|            |                                                                      |                              |                                                                         |                                                                              | IBM SPSS S                                 | Statistics Processor is read | y I I I I I I I I I I I I I I I I I I I |                                                                                                    |      |
|            |                                                                      |                              |                                                                         |                                                                              |                                            |                              |                                         | *                                                                                                    | *    |
|            |                                                                      | Page: 6 0                    | 10 Words: 705 👽                                                         |                                                                              |                                            |                              | ≠ <b>•</b>                              |                                                                                                    | Ŧ    |
| Page: 7 of | 50   Words: 10,008   🕉                                               |                              |                                                                         |                                                                              |                                            | 1.11.1                       |                                         |                                                                                                    | -(+) |
| <b>V</b>   |                                                                      |                              |                                                                         |                                                                              |                                            |                              |                                         | 3/5/2013                                                                                                    |      |

The Data View window will contain the following data:

You can switch between variable view and data view by clicking on the tabs.

I have adjusted the width of the variables in the data view so that all columns are in view by dragging the cells that have the variable names to make them smaller and the variable widths to 3.

| X   🖌              | <b>17 -</b> (° -  |         | _        | _                         | _              | -                  | _               | sampl           | e.xls [Compati         | bility Mode] - I | Aicrosoft Exe           | cel              | -                 |                                         | -      | _        | -        |                        | J X     |
|--------------------|-------------------|---------|----------|---------------------------|----------------|--------------------|-----------------|-----------------|------------------------|------------------|-------------------------|------------------|-------------------|-----------------------------------------|--------|----------|----------|------------------------|---------|
| File               | Home              | Insert  | Page     | e Layout 🛛 For            | nulas Da       | ita Reviev         | v Viev          | v Ad            | d-Ins                  |                  |                         |                  |                   |                                         |        |          |          | ۵ 🕜                    | - @ X   |
| Ĉ                  | 🔏 Cut<br>🖹 Copy 🕶 | C       | alibri   | * 11                      | · A A          | = = =              | ≫⁄              | <b>⊒</b> i Wra  | ap Text                | General          | ¥                       |                  |                   | <b>***</b>                              |        | Σ Aut    | toSum +  | Ż i                    | A       |
| Paste              | 🛷 Format F        | Painter | BI       | <u>u</u> •   H •   •      | <u>≫ - A</u> - |                    | 1루 1루           | -a- Me          | rge & Center 🔻         | \$ - % ,         | 00. 00.                 | Formatting * a:  | Table * Styles *  | Insert Delete i                         | -ormat | Q Cle    | ar -     | Soft & F<br>Filter ▼ S | elect * |
|                    | Clipboard         | Fa      |          | Font                      | Fa             |                    | Alignm          | ent             | Gi                     | Numbe            | r G                     | Stj              | /les              | Cells                                   |        |          | Editi    | ng                     |         |
|                    | D65               | - (     |          | fr 6                      |                | _                  | _               |                 |                        |                  |                         |                  |                   |                                         |        | 1        |          |                        |         |
|                    | Α                 | В       | С        | *Untitled2                | [DataSet1] -   | IBM SPSS Sta       | atistics Da     | ta Editor       |                        |                  |                         |                  |                   |                                         | ×      | Q        | R        | S                      | E       |
| 109 3              | 2                 | 2       |          | <u>F</u> ile <u>E</u> dit | View Dat       | a <u>T</u> ransfor | m <u>A</u> nal) | /ze <u>G</u> ra | aphs <u>U</u> tilities | Add- <u>o</u> ns | <u>N</u> indow <u>H</u> | <u>H</u> elp     |                   |                                         |        |          |          |                        |         |
| 110 3              | 2                 | 2       |          |                           |                |                    |                 |                 |                        | 66 B             |                         |                  | A                 |                                         | AF     |          |          |                        |         |
| 111 3              | 2                 | 2       |          | 🖂 🗖                       |                |                    |                 |                 |                        | 68 5             |                         |                  | ) 🎞 🔳 🖬           |                                         |        | _        |          |                        |         |
| 112 3              | 2                 | 2       | _        |                           | Name           | Туре               | Width           | Deci            | Label Value            | s Missing        | Column                  | s Align          | Measure           | Role                                    |        |          |          | 83                     |         |
| 113 3              | 2                 | 2       | _        | 1                         | level          | Numeric            | 3               | 0               | None                   | None             | 5                       | ■ Right          | 💦 Nominal         | 🔪 Input                                 | 4      |          | a        |                        |         |
| 114 3              | 1                 | 2       | -        | 2                         | sex            | Numeric            | 3               | 0               | None                   | None             | 5                       | ≡ Right          | \delta Nominal    | 🔪 Input                                 |        |          | A Find   | -                      |         |
| 115 3              | 2                 | 2       |          | 3                         | Ethnic         | Numeric            | 3               | 0               | None                   | None             | 4                       | ≡ Right          | 💑 Nominal         | 🔪 Input                                 |        | A        | ab. Repl | ace                    |         |
| 110 3              | 2                 | 2       | -        | 4                         | math           | Numeric            | 3               | 0               | None                   | None             | 5                       | ≡ Right          | 💦 Nominal         | S Input                                 |        | Change   | Sele     | d •                    |         |
| 117 3              | 1                 | 2       | -        | 5                         | mgrade         | Numeric            | 3               | 0               | None                   | None             | 6                       | ≡ Right          | Scale 🔗           | 🔪 Input                                 |        | Styles - | Editin   | a                      |         |
| 119 3              | 2                 | 3       | -        | 6                         | science        | Numeric            | 3               | 0               | None                   | None             | 6                       | I Right          | Nominal           | > Input                                 |        |          |          | -                      |         |
| 120 3              | 1                 | 3       |          | 7                         | sgrade         | Numeric            | 3               | 0               | None                   | None             | 7                       | ≡ Right          | Scale             | > Input                                 |        |          | - 1      |                        |         |
| 121 3              | 1                 | 3       | _        | 8                         | GPA            | Numeric            | 3               | 0               | None                   | None             | 6                       | I Right          | Scale             | > Input                                 |        |          | - 1      |                        |         |
| 122 3              | 2                 | 3       |          | 9                         |                |                    | -               | -               |                        |                  | -                       |                  | •                 |                                         |        |          | - 1      |                        |         |
| 123 3              | 2                 | 1       |          | 10                        |                |                    |                 |                 |                        |                  |                         |                  |                   |                                         |        |          | - 1      |                        |         |
| 124 3              | 1                 | 3       |          | 11                        |                |                    |                 |                 |                        |                  |                         |                  |                   |                                         |        |          | - 1      |                        |         |
| 125 <mark>3</mark> | 2                 | 3       |          | 12                        |                |                    |                 |                 |                        |                  |                         |                  |                   |                                         |        |          | - 1      |                        |         |
| 126 3              | 1                 | 3       | _        | 12                        |                |                    |                 |                 |                        |                  |                         | -                |                   |                                         | - 1    |          | - 1      |                        |         |
| 127 3              | 2                 | 3       | _        | 14                        |                |                    |                 |                 |                        |                  |                         |                  |                   |                                         | - 1    |          | - 1      |                        |         |
| 128 3              | 1                 | 3       | _        | 14                        |                |                    |                 |                 |                        |                  |                         |                  |                   |                                         | - 1    |          | - 1      |                        |         |
| 129 3              | 2                 | 5       |          | 10                        |                |                    |                 |                 |                        |                  |                         |                  |                   |                                         | - 1    |          | - 1      |                        |         |
| 130 3              | 2                 | 1       |          | 10                        |                |                    |                 |                 |                        |                  |                         |                  |                   |                                         | - 1    |          | - 1      |                        |         |
| 131 3              | 2                 | 1       | -        | 1/                        |                |                    |                 |                 |                        |                  |                         |                  |                   |                                         | - 1    |          | - 1      |                        |         |
| 122 3              | 2                 | 1       | _        | 10                        |                |                    |                 |                 |                        |                  |                         |                  |                   |                                         | - 1    |          | - 1      |                        |         |
| 134 3              | 1                 | 1       | -        | 19                        |                |                    |                 |                 |                        |                  |                         |                  |                   |                                         | - 1    |          | - 1      |                        |         |
| 135 3              | 1                 | 1       | -        | 20                        |                |                    |                 |                 |                        |                  |                         |                  |                   |                                         | - 1    |          |          |                        |         |
| 136 3              | 2                 | 1       |          | 21                        |                |                    |                 |                 |                        |                  | _                       |                  |                   |                                         | Ţ      | -        |          |                        |         |
| 137 3              | 1                 | 2       |          | 77                        | 4              |                    |                 |                 |                        |                  |                         |                  |                   |                                         |        |          |          |                        |         |
| 138 3              | 2                 | 2       |          | Data View                 | Variable Vie   | w                  |                 |                 |                        |                  |                         |                  |                   |                                         |        |          |          |                        |         |
| 139 4              | 1                 | 1       |          | Data view                 | variable Vi    |                    |                 |                 |                        |                  |                         |                  |                   |                                         |        |          |          |                        |         |
| 140 4              | 2                 | 1       |          |                           |                |                    |                 |                 |                        |                  | IBM SF                  | PSS Statistics P | rocessor is ready | r i i i i i i i i i i i i i i i i i i i |        |          | - 1      |                        |         |
| 141 4              | 2                 | 1       |          | 2                         | _              | Math 1-            | -algebr         | 2-00            | ometrar 2-             | Math A: 4-1      | Math B: 5               | Integrated       | Algebra: 6-n      | re calculus                             | _      |          |          |                        |         |
| 142 4              | 1                 | 2       |          | 9                         |                | Iviatii 1-         | -aigeoia        | 1, 2-ge         | omeny, 5-              | Matil A, 4-      | viatii D, J             | -integrated      | Aigeora, o-p      | re-calculus                             |        |          | - 1      |                        |         |
| 143 4              | 2                 | 2       |          | 9                         |                | Mgrade             | as shov         | vn              |                        |                  |                         |                  |                   |                                         |        |          |          | ±                      |         |
| 144 4              | 2                 | 2       |          | 6                         |                |                    |                 |                 |                        |                  |                         |                  |                   |                                         |        |          |          | 0                      |         |
| 145 4              | 1                 | 3       |          | 6                         |                | Science            | 1=livin         | genvir          | conment; 2=            | biology; 3=      | earth scie              | nce; 4=chen      | nistry            |                                         |        |          | _        | Ŧ                      |         |
| 14 4               | A Sheet           | 1 Shoo  | F2 / Ch. | Page: 7                   | of 8 Word      | s: 810 🛛 🅉         |                 |                 |                        |                  |                         | _                |                   | 🗟 🖀 🗮 1079                              | 6 🔶    | 0        | (        | Ð ";                   |         |
| Ready              | sneet             | T Suice | cz / 311 |                           |                |                    | _               | _               |                        |                  |                         |                  |                   |                                         |        |          | 00% —    |                        |         |
|                    |                   | 6       |          |                           |                | Aol.               | X               |                 |                        |                  |                         |                  | 1.0               |                                         |        |          | to ()_   | 11:                    | 20 AM   |
|                    |                   |         |          |                           |                |                    | -33.            |                 |                        |                  |                         |                  |                   |                                         |        | 14       | 100 C    | 3/5                    | 5/2013  |

We now need to label the variables and indicate the values.

The variable label can be the same as the variable name as the names are already explicit.

The values must be added in the values column using the numbers assigned and the names as in the codes given below. (It is good to have a code book/sheet to remind you of the codes assigned at the beginning of the development of the survey/database.)

Level 1=freshman; 2=sophomore; 3=junior; 4=senior

Sex 1= male; 2=female

Ethnic 1=AA/Black; 2=Latino/Hispanic; 3=White; 4=Asian; 5 = Other

Math 1=algebra; 2=geometry; 3= Math A; 4=Math B; 5=Integrated Algebra; 6=pre-calculus

Mgrade as shown

Science 1=living environment; 2=biology; 3=earth science; 4=chemistry

Sgrade as shown

GPA as shown

Once the labels and values are in the SPSS file you should save it. SPSS will save it as a .sav file so that it can be opened for further work in SPSS without having to re-label, etc.

The next step is to explore the data using the various descriptive tools afforded by SPSS.

Let's look at some of the tabs: File

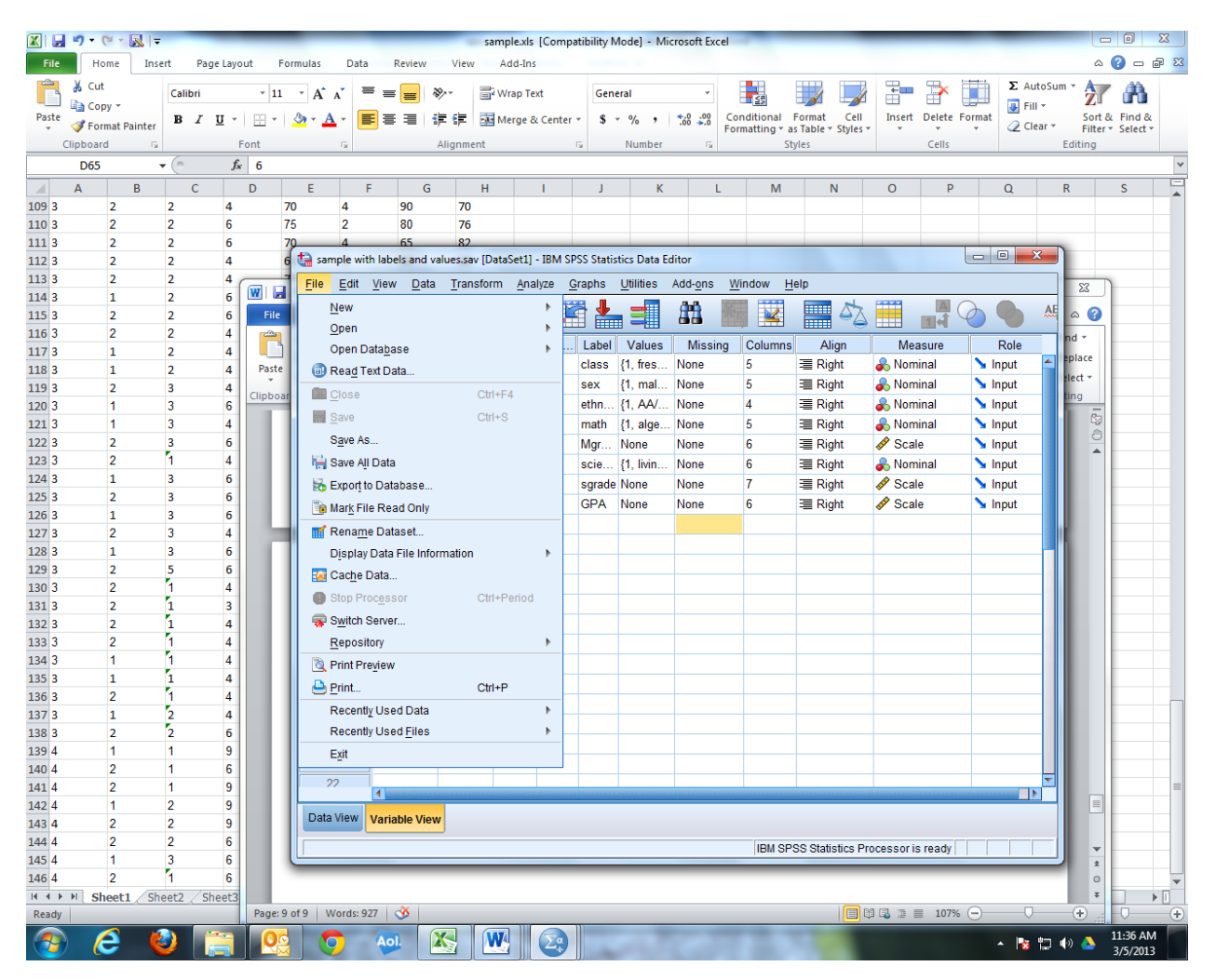

Data:

| 🗶 i 🔒   | <b>17 -</b> (° -                |               | _            | _                | -                            | -                        | -               | sam                      | nple.xls [Cor            | npati  | ibility Mod       | ie] - N  | icrosoft     | Excel       | -                            | -                      | -               | -           | -           | -      | -                            | -                            | - 6                 | ) X            |
|---------|---------------------------------|---------------|--------------|------------------|------------------------------|--------------------------|-----------------|--------------------------|--------------------------|--------|-------------------|----------|--------------|-------------|------------------------------|------------------------|-----------------|-------------|-------------|--------|------------------------------|------------------------------|---------------------|----------------|
| File    | Home                            | Insert        | Page La      | yout F           | ormulas                      | Data                     | Reviev          | v View                   | Add-Ins                  |        |                   |          |              |             |                              |                        |                 |             |             |        |                              |                              | ۵ 🕜                 | - 6 X          |
| Paste   | ∦ Cut<br>≧ Copy →<br>√ Format P | Ca<br>Bainter | libri<br>I U | • 11<br>• □ • □  | ∗ A a<br><u>⊗</u> ∗ <u>A</u> | · E :                    | = <mark></mark> | ≫· 計\<br>律律 ■            | Wrap Text<br>Merge & Cen | ter 🕶  | General<br>\$ - % | %,       | €.0<br>• 00. | * C         | Conditional<br>ormatting ▼ a | Format<br>as Table * S | Cell<br>tyles • | t<br>Insert | Delete F    | Format | Σ AutoS<br>Fill →<br>② Clear | um • A<br>Z<br>Fil<br>Editio | rt & Fi<br>ter * Se | nd &<br>lect * |
|         | ciipboaru                       | 13            |              | e e              |                              | а<br>—                   |                 | Angriment                |                          | 19     | 11                | uniber   |              | 13          | د                            | tytes                  |                 |             | Cells       |        |                              | Luitin                       | 1                   |                |
|         | D65                             | • (           | ·            | J <sub>x</sub> 6 |                              |                          |                 |                          |                          |        |                   |          |              |             |                              |                        |                 |             |             |        |                              |                              |                     | ~              |
|         | Α                               | В             | С            | D                | E                            | F                        |                 | G H                      | 1                        |        | J                 | K        |              | L.          | M                            | N                      |                 | 0           | Р           | 0      | 2                            | R                            | S                   | A              |
| 109 3   | 2                               | 2             | 4            |                  | 70                           | 4                        | 90              | 70                       |                          |        |                   |          |              |             |                              |                        |                 |             |             |        |                              |                              |                     |                |
| 110 3   | 2                               | 2             | 6            | 1                | 75                           | 2                        | 80              | 76                       |                          |        |                   |          |              |             |                              |                        |                 |             |             |        |                              |                              |                     |                |
| 111 3   | 2                               | 2             | 6            |                  | 70                           | 4                        | 65              | 82                       |                          |        |                   | -        |              |             | _                            | _                      | _               | -           |             |        |                              | D                            |                     |                |
| 112 3   | 2                               | 2             | 4            |                  | 6 🖼 samp                     | le with lat              | oels and        | d values.sav [Dat        | taSet1] - IBM            | 1 SPSS | S Statistics      | s Data I | ditor        |             |                              |                        |                 |             |             |        | ~                            |                              |                     |                |
| 113 3   | 2                               | 2             | 4            |                  | <u>F</u> ile <u>E</u>        | <u>E</u> dit <u>V</u> ie | w <u>D</u> a    | ata <u>T</u> ransform    | n <u>A</u> nalyze        | Gra    | aphs <u>U</u> t   | tilities | Add-o        | ns <u>I</u> | <u>W</u> indow <u>H</u>      | lelp                   |                 |             |             |        |                              | 53                           |                     |                |
| 114 3   | 1                               | 2             | 6            |                  |                              |                          |                 | Define Variat            | ole Propertie            | s      |                   |          | <b></b>      |             |                              |                        |                 |             | A           |        |                              |                              |                     |                |
| 115 3   | 2                               | 2             | 6            | File             |                              | m li                     |                 | 24 0                     |                          |        |                   |          |              |             |                              |                        | °6 🚦            |             | ান `        |        | 9 ~                          |                              | 9                   |                |
| 116 3   | 2                               | 2             | 4            | 8                |                              |                          | Na              | Set measurer             | ment <u>L</u> ever i     | or Un  | iknown            |          | Mi           | ssina       | Columns                      | Alia                   | 1               | Mea         | sure        | R      | ole                          | nd 🔻                         |                     |                |
| 117 3   | 1                               | 2             | 4            |                  | 1                            | lev                      |                 | 🛗 <u>C</u> opy Data Pr   | operties                 |        |                   | f        | None         | soning .    | 5                            | = Right                |                 | - Nom       | inal        |        | ut 🔺                         | eplace                       |                     |                |
| 118 3   | 1                               | 2             | 4            | Paste            |                              |                          |                 | 🖹 New Custom             | Attribute                |        |                   | -        | None         | ·           | 5                            | - Right                |                 | Nom         | inal        | > Inp  |                              | elect -                      |                     |                |
| 119 3   | 2                               | 3             | 4            | Clipboa          | 2                            | 50.                      |                 | 🗟 Define Dates           |                          |        |                   |          | Neg          | ,           | 4                            |                        | •               |             | inal        | s inp  | ui i                         | ting                         |                     |                |
| 120 3   | 1                               | 3             | 6            |                  |                              |                          |                 | Dofine Multin            | lo Rospono               | 0 9 ot | le le             |          | . INONE      | •           | 4                            |                        |                 |             | inai<br>· · | s inp  | ul .                         |                              | 5                   |                |
| 121 3   | 1                               | 3             | 4            |                  | 4                            | ma                       | ith E           | Denne Mulup              | ie Respons               | e Set  | 15                |          | . None       | 9           | 5                            | = Right                | •               | Nom         | inal        | s inp  | ut                           |                              | ĕ –                 |                |
| 122 3   | 2                               | 3             | 6            |                  | 5                            | mg                       | jra             | Validation               |                          |        |                   |          | None         | 9           | 6                            | ·≡ Right               | 4               | Scale       | e           | 🔪 Inp  | ut                           |                              |                     |                |
| 123 3   | 2                               | 1             | 4            |                  | 6                            | SC                       | ien E           | ldentify D <u>u</u> pli  | cate Cases.              |        |                   |          | None         | 9           | 6                            | I Right                |                 | 占 Nom       | inal        | 🖒 Inp  | ut                           |                              |                     |                |
| 124 3   | 1                               | 3             | 6            |                  | 7                            | sg                       | rad 🚦           | 📑 Identify Unus          | ual Cases                |        |                   |          | None         | 9           | 7                            | ·≡ Right               | - 4             | Scale       | е           | 🖒 Inp  | ut                           |                              |                     |                |
| 125 3   | 2                               | 3             | 6            |                  | 8                            | GF                       | A i             | Sort Cases               |                          |        |                   |          | None         | e           | 6                            | ·≡ Right               | 4               | 👂 Scal      | e           | 🖒 Inp  | ut                           |                              |                     |                |
| 126 3   | 1                               | 3             | 6            |                  | 9                            |                          |                 | sy o <u>o</u> n cases    |                          |        |                   |          |              |             |                              |                        |                 |             |             |        |                              |                              |                     |                |
| 127 3   | 2                               | 3             | 4            |                  | 10                           |                          |                 | 👸 Sort Varia <u>b</u> le | S                        |        |                   |          |              |             |                              |                        |                 |             |             |        |                              |                              |                     |                |
| 128 3   | 1                               | 3             | 6            |                  | 11                           |                          |                 | Tra <u>n</u> spose       |                          |        |                   |          |              |             |                              |                        |                 |             |             |        |                              |                              |                     |                |
| 129 3   | 2                               | 5             | 0            |                  | 12                           |                          |                 | Merge Files              |                          |        |                   |          |              |             |                              |                        |                 |             |             |        |                              |                              |                     |                |
| 130 3   | 2                               | -             | 4            |                  | 12                           |                          | 5               | Restructure              |                          |        |                   |          |              |             |                              |                        |                 |             |             |        |                              |                              |                     |                |
| 131 3   | 2                               | 1             | 3            |                  | 14                           |                          |                 |                          |                          |        |                   |          |              |             |                              |                        |                 |             |             |        |                              |                              |                     |                |
| 132 3   | 2                               | 1             | 4            | -                | 14                           |                          |                 | Aggregate                |                          |        |                   |          |              |             |                              |                        |                 |             |             |        |                              |                              |                     |                |
| 133 3   | 2                               | -             | 4            |                  | 15                           |                          | ī               | Copy <u>D</u> atase      | t                        |        |                   |          |              |             |                              |                        |                 |             |             |        |                              |                              |                     |                |
| 125 2   | 1                               | -             | 4            |                  | 16                           |                          |                 | Split File               |                          |        |                   |          |              |             |                              |                        |                 |             |             |        |                              |                              |                     |                |
| 135 3   | 2                               | 4             | 4            |                  | 17                           |                          | -               | Select Cases             | 3                        |        |                   |          |              |             |                              |                        |                 |             |             |        |                              |                              |                     |                |
| 137 2   | 1                               | 5             | 4            |                  | 18                           |                          |                 | 1 Woight Coose           |                          |        |                   |          |              |             |                              |                        |                 |             |             |        |                              |                              |                     |                |
| 138 2   | 2                               | 5             | 4            |                  | 19                           |                          | -               | . weight case            | ə                        |        |                   |          |              |             |                              |                        |                 |             |             |        |                              |                              |                     |                |
| 139 4   | 1                               | 1             | 9            |                  | 20                           |                          |                 |                          |                          |        |                   |          |              |             |                              |                        |                 |             |             |        |                              |                              |                     |                |
| 140 4   | 2                               | 1             | 6            | -                | 21                           |                          |                 |                          |                          |        |                   |          |              |             |                              |                        |                 |             |             |        |                              |                              |                     |                |
| 141 4   | 2                               | 1             | 9            |                  | 22                           |                          |                 |                          |                          |        |                   |          |              |             |                              |                        |                 |             |             |        | -                            |                              |                     |                |
| 1/12 /  | 1                               | 2             | 9            |                  |                              | 1                        |                 |                          |                          |        |                   |          |              |             |                              |                        |                 |             |             |        |                              |                              |                     |                |
| 142 4   | 2                               | 2             | 9            |                  | Data V                       | iew Var                  | iable V         | ïew                      |                          |        |                   |          |              |             |                              |                        |                 |             |             |        |                              |                              |                     |                |
| 144 4   | 2                               | 2             | 6            |                  |                              |                          |                 |                          |                          |        |                   |          |              |             |                              |                        | _               |             |             |        |                              |                              |                     |                |
| 145 4   | 1                               | 3             | 6            |                  | Data                         |                          | _               |                          |                          | _      |                   |          |              |             | IBM SP                       | SS Statisti            | cs Proce        | essoris     | ready       |        |                              |                              | <b>v</b>            |                |
| 146 4   | 2                               | 4             | 6            |                  | _                            | -                        |                 | -                        | -                        | -      | -                 |          |              |             |                              | -                      |                 |             |             | -      |                              |                              | <u> </u>            |                |
| 14 4 14 | E Sheet1                        | Sheet3        | Sheet        | 3                |                              |                          |                 |                          |                          |        |                   |          |              |             |                              |                        |                 |             |             |        |                              |                              | ¥                   | • • •          |
| Ready   | Gildet                          | Jineetz       | . Joneet     | Page: 9          | of 9 Wo                      | rds: 927                 | 3               |                          |                          |        |                   |          |              |             |                              |                        |                 | 1 2 1       | 107%        | 0      | -0                           | +                            |                     | (+)            |
|         |                                 |               |              |                  |                              | -                        |                 |                          |                          |        | -                 | -        |              |             | -                            | -                      |                 |             | _           |        |                              |                              | 11-3                | 6 AM           |
|         | e (                             |               |              |                  |                              | A                        | ol.             |                          |                          | 3      |                   |          |              |             |                              |                        |                 |             |             |        | 🛛 🐮 🙄                        | (ب) 🔺                        | 2/5                 | (201.2         |

Transform:

| 🗶 i 🖵 | 1) · (* · )                                 |                | -                  | _        |                 | _        | _                       | -          | sample.xls           | [Compa                  | atibility N    | lode] - Mi   | rosoft     | Excel      | -                              | -                                                                                                    | _          | _             | -      | _                                           |                  | . 0                  | x    |
|-------|---------------------------------------------|----------------|--------------------|----------|-----------------|----------|-------------------------|------------|----------------------|-------------------------|----------------|--------------|------------|------------|--------------------------------|----------------------------------------------------------------------------------------------------|------------|---------------|--------|---------------------------------------------|------------------|----------------------|------|
| File  | Home                                        | Insert         | Page Lay           | out Fo   | ormulas         | Data     | Review                  | View       | Add-In               | s                       |                |              |            |            |                                |                                                                                                    |            |               |        |                                             | ~                | (2) - d              | P 83 |
| Paste | K Cut<br>Copy →<br>✓ Format Pa<br>Clipboard | Calib<br>inter | ri<br>∡ <u>u</u> - | • 11     | ∗ A* A<br>3 ∗ A | · =      | = <mark>=</mark><br>= = | ≫~ i<br>律律 | Wrap Te              | ext<br>& Center         | Gene<br>• \$ • | eral<br>% %  | €.0<br>.00 | Cor<br>For | nditional<br>matting ▼ a<br>St | Format Cell<br>s Table Y Styles<br>yles                                                                                                    | Insert     | Delete F      | ormat  | E AutoSur<br>Fill <del>*</del><br>2 Clear * | Sort a<br>Filter | X Find &<br>Select * |      |
|       | D65                                         | <b>-</b> (n    | f                  | 6        |                 |          |                         |            |                      |                         | _              |              |            |            |                                | ·                                                                                                    |            |               |        |                                             |                  |                      | ~    |
| 4     | A .                                         | P (            | ~ .                |          | F               | F        | (                       | -          |                      | 1                       |                | V            |            |            | 5.4                            | N                                                                                                    | 0          | D             | 0      |                                             | D                | 6                    |      |
| 109.3 | 2                                           | 2              | 4                  |          | 70              | 4        | 90                      | 70         |                      |                         | ,              | K            |            | - L        | IVI                            | in the second second se | 0          |               | Q      |                                             | IN               | 5                    | -    |
| 110 3 | 2                                           | 2              | 6                  | 7        | 75              | 2        | 80                      | 76         |                      |                         |                |              |            |            |                                |                                                                                                    |            |               |        |                                             |                  |                      | - 1  |
| 111 3 | 2                                           | 2              | 6                  | 7        | 70              | 4        | 65                      | 82         | _                    |                         |                | _            | _          |            |                                |                                                                                                    |            |               | _      | _                                           |                  |                      | -    |
| 112 3 | 2                                           | 2              | 4                  | 6        | samp            | le with  | labels and              | values.sav | [DataSet1]           | - IBM SP                | SS Statis      | tics Data Ed | litor      |            |                                |                                                                                                    |            |               | _ 0    | ×                                           |                  |                      | -    |
| 113 3 | 2                                           | 2              | 4                  |          | Eile F          | Edit \   | /iew Da                 | ta Transt  | orm Ana              | alvze G                 | ranhs          | Litilities   | Add-0      | ns Wi      | ndow H                         | eln                                                                                                    |            |               |        |                                             |                  |                      |      |
| 114 3 | 1                                           | 2              | 6                  |          |                 |          |                         |            |                      |                         | i aprilo       | <u>-</u>     |            |            |                                |                                                                                                    |            |               |        |                                             | 25               |                      |      |
| 115 3 | 2                                           | 2              | 6                  | File     |                 |          |                         |            | ompute V             | ariable                 |                |              |            | 200        |                                |                                                                                                    |            |               | 0 4    | ALL ALL                                     | ۵ 🕜              |                      |      |
| 116 3 | 2                                           | 2              | 4                  | <b>P</b> |                 |          | Neme                    | 🔀 C        | ount Value           | es within               | Cases          |              |            | -          | Celumne                        | Alien                                                                                                    | Ma         |               |        |                                             | nd 🔻             |                      |      |
| 117 3 | 1                                           | 2              | 4                  |          |                 |          | Ivame                   | , s        | hi <u>f</u> t Values |                         |                |              |            | ssing      | Columns                        |                                                                                                    | Iviea      | asure         | RO     |                                             | eplace           |                      | -    |
| 118 3 | 1                                           | 2              | 4                  | Paste    |                 |          | level                   | R          | ecode into           | Same V                  | ariables/      |              |            |            | 5                              |                                                                                                    | Norm       | inal<br>Se el | s inpu |                                             | elect -          |                      | _    |
| 119 3 | 2                                           | 3              | 4                  | Clipboar | 2               |          | sex                     |            | ecode into           | -<br>Differen           | t Variabl      | 00           |            |            | 5                              | THE Right                                                                                                    | an Nom     | inai          | s inpu | t i                                         | ting             | -                    |      |
| 120 3 | 1                                           | 3              | 6                  |          | 3               |          | Ethnic                  |            | de ser el la c       | , Dilleren              | it vanabi      | · · · ·      |            |            | 4                              | ≡ Right                                                                                                    | 💑 Nom      | inal          | S Inpu | t                                           | Ra               | -                    |      |
| 121 3 | 1                                           | 3              | 4                  |          | 4               |          | math                    |            | utomatic F           | ecode                   |                |              |            |            | 5                              | = Right                                                                                                    | 💰 Nom      | inal          | 🖌 Inpu | t                                           | ð                |                      |      |
| 122 3 | 2                                           | 3              | 6                  |          | 5               |          | mgrade                  | l ⊪∎ v     | isual <u>B</u> inn   | ing                     |                |              |            |            | 6                              | ·≡ Right                                                                                                    | Scal       | e             | 🔪 Inpu | t                                           | -                | -                    |      |
| 123 3 | 2                                           | 1              | 4                  |          | 6               |          | science                 | I 🔀 o      | pt <u>i</u> mal Bin  | ning                    |                |              |            |            | 6                              | III Right                                                                                                    | 💰 Nom      | inal          | ゝ Inpu | t                                           |                  |                      | -    |
| 124 3 | 1                                           | 3              | 6                  |          | 7               |          | sgrade                  | _ P        | repare Da            | ta for Mo               | deling         |              | •          |            | 7                              | ·≡ Right                                                                                                    | 🛷 Scal     | e             | ゝ Inpu | t                                           |                  | -                    | -    |
| 125 3 | 2                                           | 3              | 0                  |          | 8               |          | GPA                     |            | ank Case             |                         |                |              |            |            | 6                              | I Right                                                                                                    | 🛷 Scal     | e             | ゝ Inpu | t 📘                                         |                  | -                    |      |
| 120 5 | 2                                           | 2              | 4                  |          | 9               |          |                         | 678 **     |                      |                         |                |              |            |            |                                |                                                                                                    |            |               |        |                                             |                  |                      | -    |
| 127 3 | 1                                           | 2              | 4                  |          | 10              |          |                         |            | ate and T            | me wiza                 | ra             |              |            |            |                                |                                                                                                    |            |               |        |                                             |                  | -                    | - 1  |
| 120 3 | 2                                           | 5              | 6                  |          | 11              |          |                         | 2 C        | reate Ti <u>m</u>    | e Series.               |                |              |            |            |                                |                                                                                                    |            |               |        |                                             |                  |                      | - 1  |
| 120 3 | 2                                           | 1              | 4                  |          | 12              |          |                         | 8 R        | eplace Mi            | ssing <u>V</u> al       | lues           |              |            |            |                                |                                                                                                    |            |               |        |                                             |                  |                      | -    |
| 131 3 | 2                                           | 1              | 3                  |          | 13              |          |                         | 🥬 F        | andom Ni             | umber Ge                | enerators      | s            |            |            |                                |                                                                                                    |            |               |        |                                             |                  |                      | -    |
| 132 3 | 2                                           | ĥ              | 4                  |          | 14              |          |                         |            |                      |                         |                | 051.0        |            |            |                                |                                                                                                    |            |               |        |                                             |                  |                      | -    |
| 133 3 | 2                                           | 1              | 4                  |          | 15              |          |                         |            | un Pendin            | ig <u>T</u> ransi       | orms           | CIN+G        |            |            |                                |                                                                                                    |            |               |        |                                             |                  |                      | -    |
| 134 3 | 1                                           | 1              | 4                  |          | 16              |          |                         |            |                      |                         |                |              |            |            |                                |                                                                                                    |            |               |        |                                             |                  |                      | -    |
| 135 3 | 1                                           | 1              | 4                  |          | 10              |          |                         |            |                      |                         |                |              |            |            |                                |                                                                                                    |            |               |        |                                             |                  |                      | -    |
| 136 3 | 2                                           | 1              | 4                  |          | 17              |          |                         |            |                      |                         |                |              |            |            |                                |                                                                                                    |            |               |        | _                                           |                  |                      | _    |
| 137 3 | 1                                           | 2              | 4                  |          | 18              |          |                         |            |                      |                         |                |              |            |            |                                |                                                                                                    |            |               |        |                                             |                  |                      |      |
| 138 3 | 2                                           | 2              | 6                  |          | 19              |          |                         |            |                      |                         |                |              |            |            |                                |                                                                                                    |            |               |        |                                             |                  |                      |      |
| 139 4 | 1                                           | 1              | 9                  |          | 20              |          |                         |            | _                    |                         |                |              |            |            |                                |                                                                                                    |            |               |        |                                             |                  |                      |      |
| 140 4 | 2                                           | 1              | 6                  |          | 21              |          |                         |            |                      |                         |                |              |            |            |                                |                                                                                                    |            |               |        |                                             |                  |                      |      |
| 141 4 | 2                                           | 1              | 9                  |          | 22              |          | 4                       |            |                      |                         |                |              |            |            |                                |                                                                                                    |            |               |        | <b>_</b>                                    |                  |                      | =    |
| 142 4 | 1                                           | 2              | 9                  |          |                 |          |                         |            |                      |                         |                |              |            |            |                                |                                                                                                    |            |               |        |                                             |                  |                      |      |
| 143 4 | 2                                           | 2              | 9                  |          | Data V          | iew V    | ariable Vi              | ew         |                      |                         |                |              |            |            |                                |                                                                                                    |            |               |        |                                             | =                |                      |      |
| 144 4 | 2                                           | 2              | 6                  |          |                 |          |                         |            |                      |                         |                |              |            |            | IBM SP                         | SS Statistics P                                                                                                    | rocessorie | s ready       |        |                                             |                  |                      |      |
| 145 4 | 1                                           | 3              | 6                  |          |                 | _        | _                       |            | _                    | _                       | _              |              | _          | _          | 1.511.51                       |                                                                                                    |            |               |        |                                             | ź                |                      |      |
| 146 4 | 2                                           | 1              | 6                  |          |                 |          |                         |            |                      |                         |                |              |            |            |                                |                                                                                                    |            |               |        |                                             | 0                |                      | -    |
| 4 ♦ ▶ | M Sheet1                                    | Sheet2         | Sheet3             |          |                 |          |                         |            |                      |                         |                |              |            |            |                                | _                                                                                                    |            |               | _      | -                                           | *                |                      |      |
| Ready |                                             |                |                    | Page: 1  | 0 of 10 V       | Vords: 9 | 136 🛛 🍼                 |            |                      |                         |                |              |            |            |                                |                                                                                                    | 11 🗳 🖉 🛛   | 107%          | Θ      | -0                                          | -+ ";            |                      | -+   |
|       | e                                           | ۵              |                    |          |                 |          | Aol.                    | X          | W                    | $\Sigma_{\pm}^{\alpha}$ |                |              |            |            |                                |                                                                                                    |            |               |        | No 12 -                                     | ()) 🔺            | 11:38 AM             |      |

Analyze

| 🗶 i 🔓              | <b>17 •</b> (° •   | -   ₹    | _       | _                | _                     | -            | _               | -                  | sample | e.xls [Comp     | atibility N    | Mode] - Mi   | croso      | ft Excel         | _                        | _                               | _           | _        | -      | _                    |                |          | x    |
|--------------------|--------------------|----------|---------|------------------|-----------------------|--------------|-----------------|--------------------|--------|-----------------|----------------|--------------|------------|------------------|--------------------------|---------------------------------|-------------|----------|--------|----------------------|----------------|----------|------|
| File               | Home               | Insert   | Page La | yout F           | ormulas               | Data         | Review          | / View             | Ade    | d-Ins           |                |              |            |                  |                          |                                 |             |          |        |                      | ۵              | ? - :    | F 23 |
| Ê                  | ∦ Cut<br>≧a Copy - | Cali     | bri     | * 11             | · A A                 | =            | = =             | ≫*                 | Wra    | ap Text         | Gen            | eral         |            | ¥                | <u>≤</u> <sup>#</sup>    |                                 |             | *        |        | Σ AutoSu<br>↓ Fill → | n * 🎦          | Â        |      |
| Paste              | I Format F         | ainter   | ΙŪ      | • 🗄 •            | <u>ð</u> r <u>A</u>   | •            | = =             | ŧ₽ €₽ [            | a Mer  | rge & Center    | r * \$         | - % ,        | *.0<br>.00 | -00 Co<br>-0 For | nditional<br>matting * a | Format Cell<br>s Table * Styles | Insert      | Delete F | ormat  | 🖉 Clear 🔻            | Sort<br>Filter | & Find & |      |
|                    | Clipboard          | Es.      |         | Font             |                       | 5            |                 | Alignment          | t      |                 | Gi i           | Number       |            | G.               | St                       | yles                            |             | Cells    |        |                      | Editing        |          |      |
|                    | D65                | - (=     |         | f <sub>x</sub> 6 |                       |              |                 |                    |        |                 |                |              |            |                  |                          |                                 |             |          |        |                      |                |          | ~    |
|                    | A                  | В        | С       | D                | E                     | F            |                 | G I                | н      | I.              | J              | K            |            | L                | M                        | N                               | 0           | Р        | C      | 2                    | R              | S        | E    |
| 109 3              | 2                  | 2        | 4       |                  | 70                    | 4            | 90              | 70                 |        |                 |                |              |            |                  |                          |                                 |             |          |        |                      |                |          |      |
| 110 3              | 2                  | 2        | 6       |                  | 75                    | 2            | 80              | 76                 |        |                 |                |              |            |                  |                          |                                 |             |          |        |                      |                |          |      |
| 111 3              | 2                  | 2        | 6       |                  | 70                    | 4            | 65              | 82                 | _      |                 |                | _            | -          |                  | _                        | _                               |             |          |        | ~                    |                |          | _    |
| 112 3              | 2                  | 2        | 4       |                  | 6 🦬 samp              | le with      | labels and      | values.sav         | [DataS | et1] - IBM S    | PSS Statis     | stics Data E | ditor      |                  |                          |                                 |             |          |        |                      |                |          | _    |
| 113 3              | 2                  | 2        | 4       |                  | <u>F</u> ile <u>E</u> | dit <u>t</u> | view <u>D</u> a | ata <u>T</u> ransf | orm    | <u>A</u> nalyze | <u>G</u> raphs | Utilities    | Add-       | ons <u>W</u>     | indow <u>H</u>           | elp                             |             |          |        |                      | 53             |          | _    |
| 114 3              | 1                  | 2        | 6       |                  |                       |              |                 |                    |        | Repo            | rts            |              | •          |                  |                          |                                 | -           | A        |        | AF                   |                | -        | _    |
| 115 3              | 2                  | 2        | 6       | File             |                       | m.           |                 |                    |        | Desci           | riptive Sta    | tistics      | •          |                  |                          |                                 |             | 14       | 0      | 9 ~                  | <i>∾</i> 🥑     |          | -    |
| 110 3              | 2                  | 2        | 4       | - 1              |                       | [            | Name            | Type               | W      | Table           | e              |              |            | issing           | Columns                  | Align                           | Mea         | asure    | Ro     | ole                  | nd 🝷           |          | -    |
| 110 2              | 1                  | 2        | 4       | Paste            | 1                     |              | level           | Numeric            | 3      | Comr            | -<br>Jore Mear |              | ÷.         | е                | 5                        | ■ Right                         | 💰 Nom       | inal     | 🖒 Inpu | ut 📥                 | eplace         |          |      |
| 110 3              | 2                  | 3        | 4       |                  | 2                     |              | sex             | Numeric            | 3      | Com             |                | Madal        | Ľ          | е                | 5                        | I Right                         | 💦 Nom       | inal     | 🔪 Inpu | ut                   | elect 👻        |          | -    |
| 120 3              | 1                  | 3        | 6       | Clipboa          | 3                     |              | Ethnic          | Numeric            | 3      | Gene            | alLinear       | Model        |            | e                | 4                        | I Right                         | & Nom       | inal     | 🔪 Inpu | ut                   | ting           |          | -    |
| 121 3              | 1                  | 3        | 4       |                  | 4                     |              | math            | Numeric            | 3      | Gene            | ralized Li     | near Model   | sՒ         | e                | 5                        | I Right                         | A Nom       | inal     |        | ut                   | 6              |          | -    |
| 122 3              | 2                  | 3        | 6       |                  | 5                     |              | morade          | Numeric            | 3      | Mixed           | Models         |              | •          | e                | 6                        | ≡ Right                         | Scal        | e        |        | ut                   | Ô              |          | _    |
| 123 3              | 2                  | 1        | 4       |                  | 6                     |              | science         | Numeric            | 3      | <u>C</u> orre   | late           |              | •          | -                | 6                        | = Right                         | & Nom       | inal     |        | ut                   | <b>^</b>       |          | _    |
| 124 3              | 1                  | 3        | 6       |                  | 7                     |              | sarade          | Numeric            | 3      | <u>R</u> egre   | ession         |              | •          | 6                | 7                        | = Right                         | A Scal      | 0        |        | ut                   |                |          |      |
| 125 <b>3</b>       | 2                  | 3        | 6       |                  |                       |              | CDA             | Numorio            | 3      | L <u>o</u> glir | near           |              | •          | -                | 6                        | -= Right                        | A Scal      |          |        |                      |                |          |      |
| 126 3              | 1                  | 3        | 6       |                  |                       |              | OFA             | Numeric            | 5      | Class           | ify            |              | •          | c                | 0                        | -= rugin                        | √ Scal      | e        | a inpu | u                    |                |          |      |
| 127 <mark>3</mark> | 2                  | 3        | 4       |                  |                       |              |                 |                    |        | Dime            | nsion Re       | duction      |            |                  |                          |                                 |             |          |        |                      |                |          |      |
| 128 3              | 1                  | 3        | 6       |                  | 10                    |              |                 |                    |        | Scale           |                |              |            |                  |                          |                                 |             |          |        |                      |                |          |      |
| 129 3              | 2                  | 5        | 6       |                  | 11                    |              |                 |                    |        | -<br>Nonn       | arametric      | Tests        |            |                  |                          |                                 |             |          |        |                      |                |          | _    |
| 130 3              | 2                  | 1        | 4       |                  | 12                    |              |                 |                    |        | Eorec           | acting         |              | ĥ          |                  |                          |                                 |             |          |        |                      |                |          | -    |
| 131 3              | 2                  | 1        | 3       |                  | 13                    |              |                 |                    |        | 0               | asung          |              |            |                  |                          |                                 |             |          |        |                      |                | _        | _    |
| 132 3              | 2                  | 1        | 4       |                  | 14                    |              |                 |                    |        | Surviv          | ai<br>         |              |            |                  |                          |                                 |             |          |        |                      |                |          | _    |
| 133 3              | 2                  | 1        | 4       |                  | 15                    |              |                 |                    |        | Multip          | le Respo       | inse         | •          |                  |                          |                                 |             |          |        |                      |                | -        |      |
| 134 3              | 1                  | 1        | 4       |                  | 16                    |              |                 |                    |        | 🐝 Missii        | ng Value i     | Analysis     |            |                  |                          |                                 |             |          |        |                      |                |          |      |
| 135 3              | 1                  | 1        | 4       |                  | 17                    |              |                 |                    |        | Multip          | le Imputa      | ation        | •          |                  |                          |                                 |             |          |        |                      |                | -        |      |
| 127.2              | 2                  | 5        | 4       |                  | 18                    |              |                 |                    |        | Qualit          | y Control      |              |            |                  |                          |                                 |             |          |        |                      |                |          |      |
| 120 2              | 2                  | 5        | 4       |                  | 19                    |              |                 |                    |        | ROC             | Curve          |              |            |                  |                          |                                 |             |          |        |                      |                |          | _    |
| 130 3              | 1                  | 1        | 9       |                  | 20                    |              |                 |                    | 1      |                 | -              |              |            |                  |                          |                                 |             |          |        |                      |                |          | -    |
| 140 4              | 2                  | 1        | 6       |                  | 21                    |              |                 |                    |        |                 |                |              |            |                  |                          |                                 |             |          |        |                      |                |          |      |
| 141 4              | 2                  | 1        | 9       |                  | 22                    |              |                 |                    |        |                 |                |              |            |                  |                          |                                 |             |          |        |                      |                |          | =    |
| 142 4              | 1                  | 2        | 9       |                  |                       | _            | 1               |                    |        |                 |                |              |            |                  |                          |                                 |             |          |        |                      |                |          |      |
| 143 4              | 2                  | 2        | 9       |                  | Data V                | iew ٧        | /ariable V      | iew                |        |                 |                |              |            |                  |                          |                                 |             |          |        |                      |                |          |      |
| 144 4              | 2                  | 2        | 6       |                  | Analyza               |              |                 |                    |        |                 |                |              |            |                  | IDM CD                   | QQ Statistics E                 | rococcori   | c roady  |        |                      |                |          |      |
| 145 4              | 1                  | 3        | 6       |                  | Linalyze              | -            |                 | -                  |        | -               |                |              |            | _                | pon or                   | 35 Statistics F                 | TOCESSOI IS | sicauy   |        |                      | 1 ±            |          |      |
| 146 4              | 2                  | 1        | 6       |                  |                       |              |                 |                    |        |                 |                |              |            |                  |                          |                                 |             |          |        |                      | 0              |          | -    |
| H 4 F              | N Sheet            | L Sheet2 | Sheet   | 3                |                       |              |                 |                    |        |                 |                |              |            |                  |                          |                                 |             |          | _      |                      | Ŧ              |          | •    |
| Ready              |                    |          |         | Page: 1          | 1 of 11 V             | Vords: 9     | 937   🅉         |                    |        |                 |                |              |            |                  |                          |                                 | 0 🗳 🤉 1     | 107%     | Θ      | 0                    | -+ ";          | -0       | -+   |
| -                  |                    | (2)      |         |                  |                       |              | Aol             |                    | W      | Σ.              |                |              |            |                  |                          | 1.0                             |             |          |        | No 12                | ()) 🛆          | 11:38 AM |      |

Graphs:

| 🗶 i 🖵              | <b>1) -</b> (1 - | 🔜 I 🖛      | _       | _                | _                         | _             | s                  | ample.xls      | [Comp                 | atibility N | /lode] - Mi       | crosoft Ex                 | cel                         | _                | _               | _          | _        |         | . 0       | x    |
|--------------------|------------------|------------|---------|------------------|---------------------------|---------------|--------------------|----------------|-----------------------|-------------|-------------------|----------------------------|-----------------------------|------------------|-----------------|------------|----------|---------|-----------|------|
| File               | Home             | Insert     | Page La | yout Fo          | ormulas Data              | Review        | View               | Add-Ins        |                       |             |                   |                            |                             |                  |                 |            |          | ۵       | ? - 6     | p 83 |
| Ê                  | 🔏 Cut            | Cal        | ibri    | * 11             | т А а Т                   | = =           | ≫~-                | Wrap Te        | xt                    | Gen         | eral              | Ŧ                          | <u></u>                     |                  | -               | ×          | Σ AutoSu | " * A   | Å         |      |
| Paste              | J Format P       | Painter B  | ΙŪ      | • 🗄 •            | 🄕 - 🗛 - 🚺                 |               | 律律 📴               | Merge &        | Center                | - \$        | • % •             | 00. 0. <b>.</b><br>0.€ 00. | Conditional<br>Formatting 7 | Format Cell      | Insert Dele     | ete Format | Clear *  | Sort a  | & Find &  |      |
|                    | lipboard         | Es.        |         | Font             | Es.                       |               | Alignment          |                |                       | G.          | Number            | E.                         | S                           | tyles            | Cel             | Is         | -        | Editing | Select    |      |
|                    | D65              | -          |         | f <sub>x</sub> 6 |                           |               |                    |                |                       |             |                   |                            |                             |                  |                 |            |          |         |           | ~    |
|                    | A                | В          | С       | D                | E                         | F (           | 3 Н                |                | I.                    | J           | K                 |                            | L M                         | N                | 0               | P          | Q        | R       | S         | E    |
| 109 3              | 2                | 2          | 4       | . 7              | 70 4                      | 90            | 70                 |                |                       |             |                   |                            |                             |                  |                 |            |          |         |           |      |
| 110 3              | 2                | 2          | 6       | 7                | 75 2                      | 80            | 76                 |                |                       |             |                   |                            |                             |                  |                 |            |          |         |           |      |
| 111 3              | 2                | 2          | 6       | 7                | 794                       | 65            | 82                 | _              |                       |             | _                 | _                          |                             | _                |                 |            |          | D       |           |      |
| 112 3              | 2                | 2          | 4       | 6                | 5 🦬 sample wi             | th labels and | values.sav [[      | DataSet1]      | - IBM SI              | PSS Statis  | stics Data Ed     | ditor                      |                             |                  |                 |            |          |         |           |      |
| 113 3              | 2                | 2          | 4       |                  | <u>F</u> ile <u>E</u> dit | View Dat      | ta <u>T</u> ransfo | rm <u>A</u> na | lyze 🤇                | Graphs      | <u>U</u> tilities | Add- <u>o</u> ns           | Window H                    | <u>H</u> elp     |                 |            |          | 53      | 1         |      |
| 114 3              | 1                | 2          | 6       |                  |                           |               |                    |                |                       | 💼 Cha       | rt Builder        |                            |                             |                  |                 |            |          |         | -         |      |
| 115 3              | 2                | 2          | 6       | File             |                           |               |                    |                |                       | Cror        | hboard To         | molate Cl                  | DODCOL                      |                  | - <u>1</u> +    |            | 9 ~      |         | -         |      |
| 110 3              | 2                | 2          | 4       | - 8              |                           | Name          | Туре               | Width          | Dec                   |             | nibuaru rei       | inplate O                  |                             | Align            | Measure         | R          | lole     | nd 👻    | -         |      |
| 11/ 3              | 1                | 2          | 4       | Paste            | 1                         | level         | Numeric            | 3              | 0                     | Lega        | acy Dialogs       |                            | •                           | I Right          | 💰 Nominal       | 🔪 Inp      | out 🖆    | eplace  | -         |      |
| 119 3              | 2                | 3          | 4       |                  | 2                         | sex           | Numeric            | 3              | 0                     | sex         | {1, mal           | None                       | 5                           | I Right          | \delta Nominal  | 🔪 Inp      | out      | elect ≁ |           |      |
| 120 3              | 1                | 3          | 6       | Clipboa          | 3                         | Ethnic        | Numeric            | 3              | 0                     | ethn        | {1, AA/           | None                       | 4                           | ≡ Right          | 🕹 Nominal       | 🔪 Inp      | out      | ting    |           |      |
| 121 3              | 1                | 3          | 4       |                  | 4                         | math          | Numeric            | 3              | 0                     | math        | {1, alge          | None                       | 5                           | I Right          | Nominal         | S Inc      | out      | 63      |           |      |
| 122 3              | 2                | 3          | 6       |                  | 5                         | marade        | Numeric            | 3              | 0                     | Mar         | None              | None                       | 6                           | ≡ Right          | Scale 8         | > Inc      | out      | ð       |           |      |
| 123 3              | 2                | 1          | 4       |                  | 6                         | science       | Numeric            | 3              | 0                     | scie        | {1. livin         | None                       | 6                           | I Right          | Nominal         |            | out      | ^       |           |      |
| 124 3              | 1                | 3          | 6       |                  | 7                         | sorade        | Numeric            | 3              | 0                     | sorade      | None              | None                       | 7                           | ≡ Right          | Scale           |            | out      |         |           |      |
| 125 <mark>3</mark> | 2                | 3          | 6       |                  | 8                         | GPA           | Numeric            | 3              | 0                     | GPA         | None              | None                       | 6                           | = Right          | & Scale         | > Inr      | out      |         |           |      |
| 126 3              | 1                | 3          | 6       |                  | 9                         |               | rtamono            |                | •                     | 0.71        |                   |                            |                             | rugin            | - Cours         |            |          |         |           |      |
| 127 3              | 2                | 3          | 4       |                  | 10                        |               |                    |                |                       |             |                   |                            |                             |                  |                 |            |          |         |           |      |
| 128 3              | 1                | 3          | 6       |                  | 11                        |               |                    |                |                       |             |                   |                            |                             |                  |                 |            |          |         | _         |      |
| 129 3              | 2                | 5          | 6       |                  | 12                        |               |                    |                |                       |             |                   |                            |                             |                  |                 |            | _        |         | -         |      |
| 130 3              | 2                | 1          | 4       |                  | 12                        |               |                    |                |                       |             |                   |                            |                             |                  |                 |            |          |         | -         |      |
| 131 3              | 2                | 1          | 3       |                  | 14                        |               |                    |                |                       |             |                   |                            |                             |                  |                 |            |          |         | -         |      |
| 122 3              | 2                | 1          | 4       |                  | 14                        |               |                    |                |                       |             |                   |                            |                             |                  |                 |            |          |         | -         |      |
| 134 3              | 1                | 1          | 4       |                  | 10                        |               |                    |                |                       |             |                   |                            |                             |                  |                 |            |          |         |           |      |
| 135 3              | 1                | 1          | 4       |                  | 10                        |               |                    |                |                       |             |                   |                            |                             |                  |                 |            |          |         |           |      |
| 136 3              | 2                | 1          | 4       |                  | 17                        |               |                    |                |                       |             |                   |                            |                             |                  |                 |            |          |         |           |      |
| 137 3              | 1                | 2          | 4       |                  | 18                        |               |                    |                |                       |             |                   |                            |                             |                  |                 |            |          |         |           |      |
| 138 3              | 2                | 2          | 6       |                  | 19                        |               |                    |                |                       |             |                   |                            |                             |                  |                 |            |          |         |           |      |
| 139 4              | 1                | 1          | 9       |                  | 20                        |               |                    |                |                       |             |                   |                            |                             |                  |                 |            |          |         |           |      |
| 140 4              | 2                | 1          | 6       |                  | 21                        |               |                    |                |                       |             |                   |                            |                             |                  |                 |            |          |         |           |      |
| 141 4              | 2                | 1          | 9       |                  | 22                        | 4             |                    |                |                       |             |                   |                            |                             |                  |                 |            |          |         |           | =    |
| 142 4              | 1                | 2          | 9       |                  | Data Viaw                 |               |                    |                |                       |             |                   |                            |                             |                  |                 |            |          |         |           |      |
| 143 4              | 2                | 2          | 9       |                  | Data view                 | Variable Vi   | ew                 |                |                       |             |                   |                            |                             |                  |                 |            |          |         |           |      |
| 144 4              | 2                | 2          | 6       |                  | Graphs                    |               |                    |                |                       |             |                   |                            | IBM SF                      | PSS Statistics P | rocessor is rea | dy         |          | -       |           | _    |
| 145 4              | 1                | 3          | 6       |                  | <u> </u>                  | _             |                    |                | _                     | _           |                   | _                          | _                           |                  |                 | _          |          | \$      | -         |      |
| 146 4              | 2                | 1          | 6       |                  |                           |               |                    |                |                       |             |                   |                            |                             |                  |                 |            |          | 0       |           | -    |
| Ready              | P Sheet          | L / Sheet2 | Sheet   | Bage: 1          | 2 of 12 Words             | : 939 🔥 🕅     |                    |                |                       |             |                   |                            |                             |                  | 消息 医 = 10       | 07%        |          | +       |           |      |
| Ready              |                  |            |         | - uger I         |                           |               |                    |                | 0                     | 11          | _                 | -                          | _                           |                  |                 |            | ~        |         | 11.20 444 |      |
|                    | e                | - <b>e</b> |         |                  |                           | Aol           |                    |                | $\Sigma^{\alpha}_{+}$ |             |                   |                            |                             |                  |                 |            | 12       | (م) 📣   | 3/5/2013  |      |

# Using SPSS to create descriptions of your data (Frequencies, Descriptions, Charts)

Under the Analyze Tab/Descriptive Statistics you will find: Frequencies, Descriptives, Explore, Crosstabs and Ratio.

![](_page_13_Figure_2.jpeg)

#### Frequencies

A frequency distribution is a summary of how often different scores occur within a sample of scores.

For example, let's suppose that you are collecting data on how many hours of sleep college students get each night. After conducting a survey of 30 of your classmates, you are left with the following set of scores:

7, 5, 8, 9, 4, 10, 7, 9, 9, 6, 5, 11, 6, 5, 9, 10, 8, 6, 9, 7, 9, 8, 4, 7, 8, 7, 6, 10, 4, 8

In order to make sense of this information, you need to find a way to organize the data. A frequency distribution is commonly used to categorize information so that it can be interpreted quickly in a visual way. In our example above, the number of hours each week serves as the categories and the occurrences of each number are then tallied.

Using the information from a frequency distribution, researchers can then calculate the <u>mean</u>, <u>median</u>, <u>mode</u>, range and standard deviation. Frequency distributions are often displayed in a table format (as you can see in the example found below), but they can also be presented graphically using a histogram.

| Hours of Sleep Each Night | Frequency |
|---------------------------|-----------|
| 4                         | 3         |
| 5                         | 3         |
| 6                         | 4         |
| 7                         | 5         |
| 8                         | 5         |
| 9                         | 6         |
| 10                        | 3         |
| 11                        | 1         |
| Total                     | 30        |

#### Example of a Frequency Distribution

In order to generate a frequency distribution for the data we are working with you select Analyze/Descriptives/Frequencies and will see the following selection box.

| 🔟 🗔 🤊 • ೮ 🔜 I=                                |                                                                                                    | Document1 - Microsoft Word                                                                                                    |                                   |                                                                                                    |
|-----------------------------------------------|----------------------------------------------------------------------------------------------------|----------------------------------------------------------------------------------------------------|-----------------------------------|----------------------------------------------------------------------------------------------------|
| File Home Insert Page Layout Referen          | nces Mailings Review                                                                                                    | View Add-Ins EndNote X4                                                                                                    |                                   | ~ ()                                                                                                    |
| Calibri (Body)                                |                                                                                                    | AaBbCcDc Aa                                                                                                    | BbCcDc AaBbC AaBbCc AaD           | ab Replace                                                                                                    |
| raste<br>v v Format Painter B I U v abe ×₂ ×° |                                                                                                    |                                                                                                    | o Spaci Heading 1 Heading 2 Title | Subtitle = Change<br>Styles = & Select =                                                                                                    |
| Clipboard 5 Font                              | Ga .                                                                                                    | Paragraph 🕞                                                                                                    | Styles                            | 🕞 Editing 🗕                                                                                                    |
|                                               | sample with labels and values.sa<br>lie Edit View Data Tran<br>Name Typp<br>1 level Nume<br>2 sex Nume<br>3 Ethnic Num<br>5 mgrade Num<br>6 science Num<br>7 sgrade Num<br>9 10 11<br>11 1<br>12 1<br>13 1<br>14 15 1<br>16 1<br>17 1<br>18 1<br>19 20 21 2<br>20 21 2<br>20 21 2<br>20 21 2<br>20 21 2<br>20 21 2<br>20 21 2<br>21 2<br>21 | v [DataSet1] - IBM SPSS Statistics Data Editor<br>sform Analyze Graphs Utilities Add-gn<br>Width Deci., Label Values Mis<br>Width Deci., Label Values Mis<br>ic 3 0 class (1, fres None<br>ic 3 0 ethn (1, AA/ None<br>Frequencies<br>Frequencies<br>Variable<br>Servel<br>Servel | IS Window Help                    | Role<br>Ninput<br>Ninput |
|                                               |                                                                                                    |                                                                                                    |                                   | Ŧ Ŧ                                                                                                    |
| Page: 1 of 1 Words: 222 🕉 Page: 15 of 1       | 15 Words: 1,207 🕉                                                                                                    |                                                                                                    | 🔲 🛱 🛃 🚈 📃 107%                    |                                                                                                    |
| 📀 ⋵ 🔮 📋 💁                                     | 🧿 🕺 📉                                                                                                    |                                                                                                    |                                   | <ul> <li>Image: Second state</li> <li>Image: Second state</li> <li>Image: Second state&lt;</li></ul>                                                                                                    |

This enables you to select any or all variables by highlighting those you wish to plot and using the arrow in the middle to move them to the right box for use. The program does not care if the variables are nominal or scaled. It will do the same process for all.

After you have moved the variables of interest over you can also select statistics

| Tore       Tore                                                                                                    | 🔟 🚽 ウ・び 🖳 🖙                                                                                                    | _                                                                                                    | Document1 - Microsoft Word                                                                                                    |                                                                                                    |                                                                                                    |
|----------------------------------------------------------------------------------------------------|----------------------------------------------------------------------------------------------------|----------------------------------------------------------------------------------------------------|----------------------------------------------------------------------------------------------------|----------------------------------------------------------------------------------------------------|----------------------------------------------------------------------------------------------------|
| Image: Image: | File Home Insert Page Layout Reference                                                                                            | ces Mailings Review                                                                                                    | View Add-Ins EndNote X4                                                                                                    |                                                                                                    | ۵ 🕜                                                                                                    |
| Name       Image       Image      Image       Image       Image       Image       Image       Image       Image       Image       Image       Image       Image       I                                                                                                    | A     Cut       Copy     Calibri (Body) → 11 → A <sup>*</sup> Paste     Format Painter       Clipboard     I       Cipboard     I | A <sup>*</sup>   Aa <sup>*</sup>   ➡ ⊟ * ]⊟ *<br>A <sup>*</sup> ➡ ▲ *<br>□                                                                                                    | マティー 詳 詳   ☆↓   ¶ AaBbCcDc Aa<br>■   ま・   塗 ・ 田 ・<br>Paragraph   マ                                                                                                    | BBCCCCC AaBbCc AaBbCc AaBbCc AaBbCc AaBbCc AaBbCc AaBbCc Title                                                                                                    | AaBbCc.<br>Subtitle<br>Subtitle |
|                                                                                                    | Page: 1 of 1 Words: 222                                                                                                    | sample with labels and values.sav<br>le Edit View Data Trans<br>Name Type<br>Name Type<br>Name Type<br>Name Type<br>Name Type<br>Name Type<br>Name Num<br>Sex Num<br>Sex Num | (DataSet1) - IBM SPSS Statistics Data Editor<br>form Analyze Graphs Utilities Add-gn<br>Width Deci., Label Values Mis<br>c 3 0 class (1 fres None<br>Prequencies: Statistics<br>Percentile Values<br>Cut points for: 10 equal groups<br>Percentile(s):<br>Cut points for: 10 equal groups<br>Percentile(s):<br>Cut points for: 10 equal groups<br>Percentile( | IS Window Help<br>Sing Columns Align Measure<br>5 Right Nominal<br>Nominal<br>Central Tendency<br>Megian<br>Megian<br>Mgde<br>Sum<br>Values are group midpoints<br>Distribution<br>Skewness<br>Kurtosis<br>Help<br>IBM SPSS Statistics Processor is read | Role     Input     Input     I                                                                                                    |
|                                                                                                    |                                                                                                    |                                                                                                    |                                                                                                    |                                                                                                    | 11:54 AM                                                                                                    |

For some of the variables (scaled) these are relevant for the nominal variables the statistics are not relevant. So let's not choose this now but choose Continue and go back to run the frequencies.

The output is on the next several pages

NEW FILE. DATASET NAME DataSet1 WINDOW=FRONT. GET FILE='F:\111SPSS workshops\sample with labels and values.sav'. DATASET NAME DataSet2 WINDOW=FRONT. FREQUENCIES VARIABLES=level sex Ethnic math mgrade science sgrade GPA

/ORDER=ANALYSIS.

### **Frequencies**

|                        | Notes                     |                                        |
|------------------------|---------------------------|----------------------------------------|
| Output Created         |                           | 05-Mar-2013 12:04:57                   |
| Comments               |                           |                                        |
| Input                  | Data                      | F:\111SPSS workshops\sample with       |
|                        |                           | labels and values.sav                  |
|                        | Active Dataset            | DataSet2                               |
|                        | Filter                    | <none></none>                          |
|                        | Weight                    | <none></none>                          |
|                        | Split File                | <none></none>                          |
|                        | N of Rows in Working Data | 145                                    |
|                        | File                      |                                        |
| Missing Value Handling | Definition of Missing     | User-defined missing values are        |
|                        |                           | treated as missing.                    |
|                        | Cases Used                | Statistics are based on all cases with |
|                        |                           | valid data.                            |
| Syntax                 |                           | FREQUENCIES VARIABLES=level            |
|                        |                           | sex Ethnic math mgrade science         |
|                        |                           | sgrade GPA                             |
|                        |                           | /ORDER=ANALYSIS.                       |
| Resources              | Processor Time            | 00 00:00:00.015                        |
|                        | Elapsed Time              | 00 00:00:00.077                        |

[DataSet2] F:\111SPSS workshops\sample with labels and values.sav

| Statistics |         |       |     |           |      |        |         |
|------------|---------|-------|-----|-----------|------|--------|---------|
|            |         | class | sex | ethnicity | math | Mgrade | science |
| Ν          | Valid   | 145   | 145 | 145       | 144  | 145    | 145     |
|            | Missing | 0     | 0   | 0         | 1    | 0      | 0       |

| Statistics |         |     |     |  |  |
|------------|---------|-----|-----|--|--|
| sgrade GPA |         |     |     |  |  |
| Ν          | Valid   | 145 | 145 |  |  |
|            | Missing | 0   | 0   |  |  |

## Frequency Table

|       |           |           | class   |               |                       |
|-------|-----------|-----------|---------|---------------|-----------------------|
|       |           | Frequency | Percent | Valid Percent | Cumulative<br>Percent |
| Valid | sophomore | 48        | 33.1    | 33.1          | 33.1                  |
|       | junior    | 89        | 61.4    | 61.4          | 94.5                  |
|       | senior    | 8         | 5.5     | 5.5           | 100.0                 |
|       | Total     | 145       | 100.0   | 100.0         |                       |

|       |        |           | sex     |               |                       |
|-------|--------|-----------|---------|---------------|-----------------------|
|       |        | Frequency | Percent | Valid Percent | Cumulative<br>Percent |
| Valid | male   | 53        | 36.6    | 36.6          | 36.6                  |
|       | female | 92        | 63.4    | 63.4          | 100.0                 |
|       | Total  | 145       | 100.0   | 100.0         |                       |

|       | ethnicity       |           |         |               |                       |  |
|-------|-----------------|-----------|---------|---------------|-----------------------|--|
|       |                 | Frequency | Percent | Valid Percent | Cumulative<br>Percent |  |
| Valid | AA/Black        | 60        | 41.4    | 41.4          | 41.4                  |  |
|       | Latino/Hispanic | 62        | 42.8    | 42.8          | 84.1                  |  |
|       | White           | 19        | 13.1    | 13.1          | 97.2                  |  |
|       | Asian           | 1         | .7      | .7            | 97.9                  |  |
|       | Other           | 3         | 2.1     | 2.1           | 100.0                 |  |
|       | Total           | 145       | 100.0   | 100.0         |                       |  |

|         |              |           | math    |               |                       |
|---------|--------------|-----------|---------|---------------|-----------------------|
|         |              | Frequency | Percent | Valid Percent | Cumulative<br>Percent |
| Valid   | algebra      | 2         | 1.4     | 1.4           | 1.4                   |
|         | geometry     | 44        | 30.3    | 30.6          | 31.9                  |
|         | Math A       | 2         | 1.4     | 1.4           | 33.3                  |
|         | Math B       | 48        | 33.1    | 33.3          | 66.7                  |
|         | Pre-calculus | 42        | 29.0    | 29.2          | 95.8                  |
|         | 7            | 2         | 1.4     | 1.4           | 97.2                  |
|         | 9            | 4         | 2.8     | 2.8           | 100.0                 |
|         | Total        | 144       | 99.3    | 100.0         |                       |
| Missing | System       | 1         | .7      |               |                       |
| Total   |              | 145       | 100.0   |               |                       |

|       | Mgrade |           |         |               |            |  |  |
|-------|--------|-----------|---------|---------------|------------|--|--|
|       |        |           |         |               | Cumulative |  |  |
|       |        | Frequency | Percent | Valid Percent | Percent    |  |  |
| Valid | 45     | 1         | .7      | .7            | .7         |  |  |
|       | 55     | 8         | 5.5     | 5.5           | 6.2        |  |  |
|       | 65     | 20        | 13.8    | 13.8          | 20.0       |  |  |
|       | 68     | 1         | .7      | .7            | 20.7       |  |  |
|       | 70     | 12        | 8.3     | 8.3           | 29.0       |  |  |
|       | 74     | 1         | .7      | .7            | 29.7       |  |  |
|       | 75     | 14        | 9.7     | 9.7           | 39.3       |  |  |
|       | 79     | 2         | 1.4     | 1.4           | 40.7       |  |  |
| 1     | 80     | 16        | 11.0    | 11.0          | 51.7       |  |  |
| 1     | 85     | 14        | 9.7     | 9.7           | 61.4       |  |  |
| 1     | 87     | 1         | .7      | .7            | 62.1       |  |  |
| 1     | 88     | 1         | .7      | .7            | 62.8       |  |  |
|       | 89     | 4         | 2.8     | 2.8           | 65.5       |  |  |
| 1     | 90     | 17        | 11.7    | 11.7          | 77.2       |  |  |
|       | 91     | 1         | .7      | .7            | 77.9       |  |  |
| 1     | 92     | 3         | 2.1     | 2.1           | 80.0       |  |  |
| 1     | 93     | 2         | 1.4     | 1.4           | 81.4       |  |  |
| 1     | 94     | 3         | 2.1     | 2.1           | 83.4       |  |  |
| 1     | 95     | 2         | 1.4     | 1.4           | 84.8       |  |  |
| 1     | 96     | 4         | 2.8     | 2.8           | 87.6       |  |  |
| 1     | 97     | 1         | .7      | .7            | 88.3       |  |  |
| 1     | 98     | 4         | 2.8     | 2.8           | 91.0       |  |  |
| 1     | 99     | 3         | 2.1     | 2.1           | 93.1       |  |  |
| 1     | 100    | 10        | 6.9     | 6.9           | 100.0      |  |  |
|       | Total  | 145       | 100.0   | 100.0         |            |  |  |

|       |                    | sci       | ence    |               |            |
|-------|--------------------|-----------|---------|---------------|------------|
|       |                    |           |         |               | Cumulative |
|       |                    | Frequency | Percent | Valid Percent | Percent    |
| Valid | living environment | 29        | 20.0    | 20.0          | 20.0       |
|       | biology            | 47        | 32.4    | 32.4          | 52.4       |
|       | earth science      | 16        | 11.0    | 11.0          | 63.4       |
|       | Chemistry          | 52        | 35.9    | 35.9          | 99.3       |
|       | 5                  | 1         | .7      | .7            | 100.0      |
|       | Total              | 145       | 100.0   | 100.0         |            |

| sgrade   |           |         |               |            |  |
|----------|-----------|---------|---------------|------------|--|
|          |           |         |               | Cumulative |  |
|          | Frequency | Percent | Valid Percent | Percent    |  |
| Valid 50 | 2         | 1.4     | 1.4           | 1.4        |  |
| 55       | 2         | 1.4     | 1.4           | 2.8        |  |
| 65       | 6         | 4.1     | 4.1           | 6.9        |  |
| 68       | 1         | .7      | .7            | 7.6        |  |
| 70       | 3         | 2.1     | 2.1           | 9.7        |  |
| 74       | 1         | .7      | .7            | 10.3       |  |
| 75       | 8         | 5.5     | 5.5           | 15.9       |  |
| 77       | 1         | .7      | .7            | 16.6       |  |
| 79       | 2         | 1.4     | 1.4           | 17.9       |  |
| 80       | 21        | 14.5    | 14.5          | 32.4       |  |
| 82       | 1         | .7      | .7            | 33.1       |  |
| 84       | 1         | .7      | .7            | 33.8       |  |
| 85       | 33        | 22.8    | 22.8          | 56.6       |  |
| 88       | 3         | 2.1     | 2.1           | 58.6       |  |
| 89       | 2         | 1.4     | 1.4           | 60.0       |  |
| 90       | 26        | 17.9    | 17.9          | 77.9       |  |
| 91       | 1         | .7      | .7            | 78.6       |  |
| 92       | 4         | 2.8     | 2.8           | 81.4       |  |
| 93       | 2         | 1.4     | 1.4           | 82.8       |  |
| 94       | 1         | .7      | .7            | 83.4       |  |
| 95       | 5         | 3.4     | 3.4           | 86.9       |  |
| 96       | 3         | 2.1     | 2.1           | 89.0       |  |
| 97       | 1         | .7      | .7            | 89.7       |  |
| 98       | 6         | 4.1     | 4.1           | 93.8       |  |
| 99       | 2         | 1.4     | 1.4           | 95.2       |  |
| 100      | 7         | 4.8     | 4.8           | 100.0      |  |
| Total    | 145       | 100.0   | 100.0         |            |  |

| GPA   |       |           |         |               |            |
|-------|-------|-----------|---------|---------------|------------|
|       |       |           |         |               | Cumulative |
|       |       | Frequency | Percent | Valid Percent | Percent    |
| Valid | 65    | 1         | .7      | .7            | .7         |
|       | 70    | 8         | 5.5     | 5.5           | 6.2        |
|       | 74    | 2         | 1.4     | 1.4           | 7.6        |
|       | 75    | 7         | 4.8     | 4.8           | 12.4       |
|       | 76    | 2         | 1.4     | 1.4           | 13.8       |
|       | 78    | 1         | .7      | .7            | 14.5       |
|       | 79    | 5         | 3.4     | 3.4           | 17.9       |
|       | 80    | 11        | 7.6     | 7.6           | 25.5       |
|       | 81    | 3         | 2.1     | 2.1           | 27.6       |
|       | 82    | 5         | 3.4     | 3.4           | 31.0       |
|       | 83    | 10        | 6.9     | 6.9           | 37.9       |
|       | 84    | 5         | 3.4     | 3.4           | 41.4       |
|       | 85    | 9         | 6.2     | 6.2           | 47.6       |
|       | 86    | 5         | 3.4     | 3.4           | 51.0       |
|       | 87    | 11        | 7.6     | 7.6           | 58.6       |
|       | 88    | 7         | 4.8     | 4.8           | 63.4       |
|       | 89    | 10        | 6.9     | 6.9           | 70.3       |
|       | 90    | 18        | 12.4    | 12.4          | 82.8       |
|       | 91    | 4         | 2.8     | 2.8           | 85.5       |
|       | 92    | 7         | 4.8     | 4.8           | 90.3       |
|       | 93    | 3         | 2.1     | 2.1           | 92.4       |
|       | 94    | 1         | .7      | .7            | 93.1       |
|       | 95    | 1         | .7      | .7            | 93.8       |
|       | 96    | 5         | 3.4     | 3.4           | 97.2       |
|       | 97    | 1         | .7      | .7            | 97.9       |
|       | 98    | 3         | 2.1     | 2.1           | 100.0      |
|       | Total | 145       | 100.0   | 100.0         |            |

Now it is clear that in cases where we have an extensive range of values it is difficult to interpret the output. Therefore you can recode the variables so that you get ranges. In the case of grades you can **recode** into categories of grades:

<65

65-74

75-84

85-94

95-100

This is done under the Transform tab. Since we may later want to use the scaled grades as they are we should recode into new variables. We will name these variables as follows:

Mgrade = mathgr Sgrade = sciegr GPA = average

Then we can rerun the data for the mathgr, sciegr and average and will get the following

FREQUENCIES VARIABLES=mathgr sciegr average /ORDER=ANALYSIS.

### **Frequencies**

|                            | Notes                             |                                                                    |
|----------------------------|-----------------------------------|--------------------------------------------------------------------|
| Output Created<br>Comments |                                   | 05-Mar-2013 13:06:19                                               |
| Input                      | Data                              | F:\111SPSS workshops\sample with<br>labels and values.sav          |
|                            | Active Dataset                    | DataSet1                                                           |
|                            | Filter                            | <none></none>                                                      |
|                            | Weight                            | <none></none>                                                      |
|                            | Split File                        | <none></none>                                                      |
|                            | N of Rows in Working Data<br>File | 145                                                                |
| Missing Value Handling     | Definition of Missing             | User-defined missing values are treated as missing.                |
|                            | Cases Used                        | Statistics are based on all cases with valid data.                 |
| Syntax                     |                                   | FREQUENCIES VARIABLES=mathgr<br>sciegr average<br>/ORDER=ANALYSIS. |
| Resources                  | Processor Time                    | 00 00:00:00.000                                                    |
|                            | Elapsed Time                      | 00 00:00:00.000                                                    |

[DataSet1] F:\111SPSS workshops\sample with labels and values.sav

| Statistics |         |        |        |         |  |  |
|------------|---------|--------|--------|---------|--|--|
|            |         | mathgr | sciegr | average |  |  |
| Ν          | Valid   | 145    | 145    | 145     |  |  |
|            | Missing | 0      | 0      | 0       |  |  |

### **Frequency Table**

|       |       | Frequency | Percent | Valid Percent | Cumulative<br>Percent |
|-------|-------|-----------|---------|---------------|-----------------------|
| Valid | 1     | 9         | 6.2     | 6.2           | 6.2                   |
|       | 2     | 34        | 23.4    | 23.4          | 29.7                  |
|       | 3     | 32        | 22.1    | 22.1          | 51.7                  |
|       | 4     | 46        | 31.7    | 31.7          | 83.4                  |
|       | 5     | 24        | 16.6    | 16.6          | 100.0                 |
|       | Total | 145       | 100.0   | 100.0         |                       |

| sciegr |       |           |         |               |                       |  |  |  |
|--------|-------|-----------|---------|---------------|-----------------------|--|--|--|
|        |       | Frequency | Percent | Valid Percent | Cumulative<br>Percent |  |  |  |
| Valid  | 1     | 4         | 2.8     | 2.8           | 2.8                   |  |  |  |
|        | 2     | 11        | 7.6     | 7.6           | 10.3                  |  |  |  |
|        | 3     | 34        | 23.4    | 23.4          | 33.8                  |  |  |  |
|        | 4     | 72        | 49.7    | 49.7          | 83.4                  |  |  |  |
|        | 5     | 24        | 16.6    | 16.6          | 100.0                 |  |  |  |
|        | Total | 145       | 100.0   | 100.0         |                       |  |  |  |

| average |       |           |         |               |                       |  |  |  |
|---------|-------|-----------|---------|---------------|-----------------------|--|--|--|
|         |       | Frequency | Percent | Valid Percent | Cumulative<br>Percent |  |  |  |
| Valid   | 2     | 11        | 7.6     | 7.6           | 7.6                   |  |  |  |
|         | 3     | 49        | 33.8    | 33.8          | 41.4                  |  |  |  |
|         | 4     | 75        | 51.7    | 51.7          | 93.1                  |  |  |  |
|         | 5     | 10        | 6.9     | 6.9           | 100.0                 |  |  |  |
|         | Total | 145       | 100.0   | 100.0         |                       |  |  |  |

Descriptives

Once your data is in SPSS you may want to be able to characterize the set as to central tendency (including the mean, median and mode) and variability (standard deviation, range).

### Central Tendency

MEAN. Score that represents the balance point of the distribution. The sum of all scores divided by the number of scores.

MEDIAN. The middle score in the distribution; 50% of scores fall above this score and 50% fall below.

MODE. The mode is the score which appears the most frequently. Distributions may be bi- or tri-modal.

Variability

RANGE. The range is the total distance in scores from the highest to the lowest score. It can be affected by spurious scores and outliers; unusually low or high scores.

INTERQUARTILE RANGE. The IQ provides a more stable measure of the variability by using the 75% and 25% percentile scores to determine the range.

VARIANCE AND STANDARD DEVIATION. The most widely used and respected measures of variability or spread. They are based on squared deviation scores for the differences between each score and the mean. Variance and Standard Deviation are central to many inferential statistical tests. In some cases where means are too close to reveal significant differences variability among groups can be exceedingly high and lead to interesting conclusions.

The descriptives can be found at Analyze/Descriptive Statistics/Descriptives. This opens a window that looks much like that for the Frequencies. Choose and move over the three variables: mgrade, sgrade and GPA that are scaled variables and then click on options to choose the output you want.

![](_page_24_Picture_3.jpeg)

#### DESCRIPTIVES VARIABLES=mgrade sgrade GPA /STATISTICS=MEAN STDDEV MIN MAX.

### Descriptives

|                            | Notes                             |                                                           |
|----------------------------|-----------------------------------|-----------------------------------------------------------|
| Output Created<br>Comments |                                   | 05-Mar-2013 13:09:32                                      |
| Input                      | Data                              | F:\111SPSS workshops\sample with<br>labels and values.sav |
|                            | Active Dataset                    | DataSet1                                                  |
|                            | Filter                            | <none></none>                                             |
|                            | Weight                            | <none></none>                                             |
|                            | Split File                        | <none></none>                                             |
|                            | N of Rows in Working Data<br>File | 145                                                       |
| Missing Value Handling     | Definition of Missing             | User defined missing values are treated as missing.       |
|                            | Cases Used                        | All non-missing data are used.                            |
| Syntax                     |                                   | DESCRIPTIVES VARIABLES=mgrade<br>sgrade GPA               |
|                            |                                   | ĬSTATISTICS=MEAN STDDEV MIN MAX.                          |
|                            |                                   |                                                           |
| Resources                  | Processor Time                    | 00 00:00:00.000                                           |
|                            | Elapsed Time                      | 00 00:00:00.000                                           |

[DataSet1] F:\111SPSS workshops\sample with labels and values.sav

| Descriptive Statistics |     |         |         |       |                |  |
|------------------------|-----|---------|---------|-------|----------------|--|
|                        | Ν   | Minimum | Maximum | Mean  | Std. Deviation |  |
| Mgrade                 | 145 | 45      | 100     | 80.70 | 13.042         |  |
| sgrade                 | 145 | 50      | 100     | 84.86 | 9.980          |  |
| GPA                    | 145 | 65      | 98      | 85.04 | 6.864          |  |
| Valid N (listwise)     | 145 |         |         |       |                |  |

#### corintivo Statisti